### **Application about Communication**

# applications & TOOLS

PROFINET IO – Diagnostics Processing in the User Program

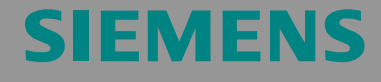

Application with Code

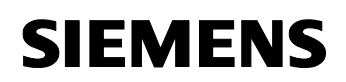

ID Number: 24000238

**Note** The Application Examples are not binding and do not claim to be complete regarding the circuits shown, equipping and any eventuality. The Application Examples do not represent customer-specific solutions. They are only intended to provide support for typical applications. You are responsible for ensuring that the described products are correctly used. These Application Examples do not relieve you of the responsibility of safely and professionally using, installing, operating and servicing equipment. When using these Application Examples, you recognize that Siemens cannot be made liable for any damage/claims beyond the liability clause described. We reserve the right to make changes to these Application Examples at any time without prior notice. If there are any deviations between the recommendations provided in these Application Examples and other Siemens publications – e.g. Catalogs – then the contents of the other documents have priority.

#### Warranty, liability and support

We do not accept any liability for the information contained in this document.

Any claims against us – based on whatever legal reason – resulting from the use of the examples, information, programs, engineering and performance data etc., described in this Application Example shall be excluded. Such an exclusion shall not apply in the case of mandatory liability, e.g. under the German Product Liability Act ("Produkthaftungsgesetz"), in case of intent, gross negligence, or injury of life, body or health, guarantee for the quality of a product, fraudulent concealment of a deficiency or breach of a condition which goes to the root of the contract ("wesentliche Vertragspflichten"). However, claims arising from a breach of a condition which goes to the root of the contract shall be limited to the foreseeable damage which is intrinsic to the contract, unless caused by intent or gross negligence or based on mandatory liability for injury of life, body or health. The above provisions do not imply a change in

the burden of proof to your detriment. Copyright© Copyright-Jahr 2007 Siemens A&D. It is not permissible to transfer or copy these Application Examples or excerpts of them without first having prior authorization from Siemens A&D in writing.

For questions about this document please use the following e-mail-address:

mailto:csweb@ad.siemens.de

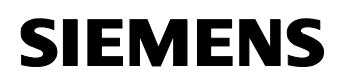

ID Number: 24000238

#### Foreword

#### Objective of the application

This application was created to show the capabilities and variants of the PROFINET IO diagnostics from the user program. The application was designed in such a way that the different approaches to the solution are realized in two different user programs.

#### Main contents of this application

These applications deal with the following approaches:

- Application 1: Approach with SFC 51 "RDSYSST" and SFB 54 "RALARM". (Status analysis during startup and error analysis in the error OBs)
- Application 2: Approach by means of the diagnostics expansion (FB\_126\_Dataset) based on Report System Error.

#### Delimitation

These applications do not include complete descriptions of all diagnostic capabilities offered by S7. In addition, the fully programmed code does not cover all possible errors. The extension of this code is thus possible and required by the user.

Basic knowledge of Microsoft Windows, STEP 7, the STEP 7 block architecture, PROFINET IO, programming in STL and WinCC flexible is required.

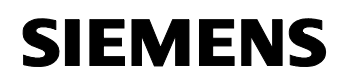

ID Number: 24000238

#### Structure of the document

The documentation of this application is divided into the following main parts.

| Part                                                            | Description                                                                                                    |
|-----------------------------------------------------------------|----------------------------------------------------------------------------------------------------|
| Application Description                                         | You are provided with a general overview of the contents. You are informed on the used components (standard hardware and software components and the specially created user software).                                                                                                    |
| Principles of Operation<br>and Program Structures               | This part describes the detailed functional<br>sequences of the involved hardware and software<br>components, the solution structures and – where<br>useful – the specific implementation of this<br>application. It is only required to read this part if you<br>want to familiarize with the interaction of the<br>solution components to use these components,<br>e.g., as a basis for own developments. |
| Structure, Configuration<br>and Operation of the<br>Application | This part takes you step by step through structure,<br>important configuration steps, startup and operation<br>of the application.                                                                                                    |
| Appendix                                                        | This part of the document contains references and internet links.                                                                                                    |

#### **Reference to Automation and Drives Service & Support**

This entry is from the internet application portal of Automation and Drives Service & Support. Clicking the link below directly displays the download page of this document.

http://support.automation.siemens.com/WW/view/en/24000238

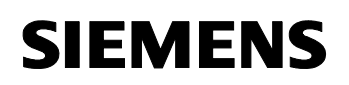

ID Number: 24000238

### **Table of Contents**

| 5.3.2 Config<br>5.4 Modifi                                                                                                    | pplication in the WinCC flexible configuration       40         guration for the ET200S module in WinCC flexible       40         guration for the SCALANCE X208 module in WinCC flexible       41         ication options for this sample solution       42 |
|----------------------------------------------------------------------------------------------------|----------------------------------------------------------------------------------------------------|
| 5.3.2 Config                                                                                                    | pplication in the WinCC flexible configuration40guration for the ET200S module in WinCC flexible40guration for the SCALANCE X208 module in WinCC flexible41                                                                                                  |
| <b>5.3 The a</b><br>5.3.1 Config                                                                                                    |                                                                                                    |
| 5.2         Explanation           5.2.1         SFC 5           5.2.2         System                                                                                       | nations on the program                                                                                                    |
| 5.1         Overv           5.1.1         Cyclic           5.1.2         Behav           5.1.3         HMI                                                                 | view of the approach                                                                                                    |
| 5 Fur                                                                                                    | nctional Mechanisms – Solution with SFC 51 and SFB 54                                                                                                    |
| 4.1 Proce                                                                                                    | ess simulator                                                                                                    |
| 4 Fur                                                                                                    | nctional Mechanisms – Process Simulator                                                                                                    |
| 3.1         Diagn           3.1.1         Readin           3.1.2         Readin           3.1.3         Receiv           3.1.4         "Repo           3.1.5         The D | ng system status list                                                                                                    |
| 3 Dia                                                                                                    | agnostic Mechanisms for PROFINET IO                                                                                                    |
| 2.3 Requi                                                                                                    | ired hardware and software components19                                                                                                    |
| 2.2Descr2.2.1Examp2.2.2ExampRep                                                                                                    | iption of the core functionality11ple of a solution with SFC 51 and SFB 5412ple of a solution with PROFINET IO diagnostics expansion based on15port System Error15                                                                                           |
| 2.1 Overv                                                                                                    | view of the overall solution11                                                                                                    |
| 2 Aut                                                                                                    | tomation Solution9                                                                                                    |
| 1.2 Auton                                                                                                    | nation solution requirements7                                                                                                    |
|                                                                                                    |                                                                                                    |
| Table of Conte                                                                                                    | ents                                                                                                    |

# SIEMENS

PROFINET IO Diag UP

| 6.1        | Overview of the approach                                                       | 43                   |
|------------|--------------------------------------------------------------------------------|----------------------|
| 6.1.1      | Cyclic operation, including program startup                                    | 44                   |
| 6.1.2      | Behavior in timed Interrupt OB-triggered operation                             | 45<br>46             |
| 6.1.4      | HMI                                                                            | 46                   |
| 6.0        | Evaluations on the program                                                     | 10                   |
| <b>0.2</b> | The DB 126 "EB 126 Dataset" diagnostics expansion                              | <b>40</b><br>∕18     |
| 6.2.2      | Application in block FB 90 HMI_DIAG_REQ                                        | <del>-</del> 0<br>53 |
| 6.3        | The application in the WinCC flexible configuration                            | 55                   |
| 6.3.1      | Overview Diagnostics                                                           | 55                   |
| 6.3.2      | Device Diagnostics                                                             | 58                   |
| 6.4        | Modification options for this sample solution                                  | 61                   |
| 7          | Installation and Startup                                                       | 62                   |
| 7.1        | Installation of hardware and software                                          | 62                   |
| 7.2        | Initialization of the MP270 6"                                                 | 65                   |
| 7.3        | Downloading the application software to the controller                         | 68                   |
| 7.4        | Downloading the application software to the MP270 6"                           | 72                   |
| 8          | Operation of the Application                                                   | 73                   |
| 8.1        | Simulation application                                                         | 73                   |
| 8.2        | Diagnostics view of the solution with SFC51 / SFB 54                           | 77                   |
| 8.3        | Diagnostics view of the solution with "Report System Error" and FB_126_Dataset | 78                   |
| 9          | Literature                                                                     | 81                   |
| 9.1        | Bibliographic references                                                       | 81                   |
| 9.2        | Internet links                                                                 | 81                   |
| Historv    |                                                                                | 82                   |

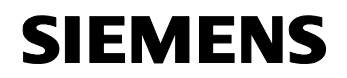

ID Number: 24000238

### **Application Description**

#### Contents

The following chapter provides information on the used components (standard hardware and software components) that are necessary for these applications. In addition, you are informed on the diagnostic capabilities of PROFINET IO networks via the user program.

#### 1 Automation Problem

#### You are provided with information on...

the specific automation problem described in this documentation.

#### 1.1 Overview

#### Description of the automation problem

The automation problem is to have a PROFINET I/O system with different components monitored by the control program. The option of manual operation and detailed diagnostics of the whole system is to be ensured. The focus is on the acquisition and representation of the diagnostic information.

#### **1.2** Automation solution requirements

#### Automation problem requirements

In the automation solution, programming approaches are used to show possible solutions to the design of advisable diagnostics of PROFINET IO systems. The different options offered by STEP 7 are to be used. In addition, the connection of an HMI device which, among other things, is used for the display of the diagnostic data and of PROFINET IO will also be described.

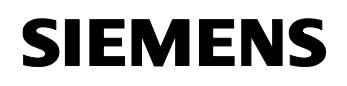

ID Number: 24000238

#### **Controller requirements**

The control program processes

- the simulation of the demo process,
- the connection of the PROFINET IO system,
- the diagnostics of the I/O modules
  - during the CPU startup
  - in the event of a failure of I/O modules / I/O module (including station failure)
  - in the event of a recovery of I/O modules / I/O module (including station recovery)
- the preparation of the simulation and diagnostic data for the HMI device

#### **HMI** system requirements

The used HMI device is used as a graphical user interface for the display of the process or diagnostic data to the user.

# **SIEMENS**

PROFINET IO Diag UP

ID Number: 24000238

#### 2 Automation Solution

#### You are provided with information on...

the solution selected for the automation problem.

#### Diagnostic capabilities in the SIMATIC spectrum

SIMATIC S7 uses an integrated diagnostic concept for PROFINET IO. The overview in the following table shows all diagnostic capabilities in the SIMATIC S7 / STEP 7 spectrum.

The diagnostic capabilities in color will be described in greater detail in this document. Please note the chapters listed in "Further Information".

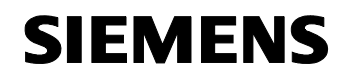

Application Description Automation Solution

PROFINET IO Diag UP

ID Number: 24000238

#### Table 2-1

| Diagnostic capabilities                                                                                                    | Functionality                                                                                                    | Field of application                                                                                                    | Further information                                                                                   |
|----------------------------------------------------------------------------------------------------|----------------------------------------------------------------------------------------------------|----------------------------------------------------------------------------------------------------|----------------------------------------------------------------------------------------------------|
| Diagnostics via hardware display<br>Displays on the device hardware<br>indicate statuses and error statuses<br>Moreover, modules with diagnostics<br>capability facilitate error finding sind<br>they feature separate error displays                         |                                                                                                    | Visual local hardware diagnostics by the operator.                                                                                                    | Technical documentations of the used modules / systems.                                               |
| General diagnostics with STEP 7<br>Basis                                                                                                    | STEP 7 functions for diagnostics within<br>the scope of the hardware or<br>connection configuration.                                                                                          | Standard diagnostics with STEP 7<br>Basis.                                                                                                    | PROFINET IO – Configuration &<br>Diagnostics                                                          |
| Report System Error<br>(diagnostics by the development<br>environment)         Program blocks for SIMATIC<br>offered functions of the STE<br>development environment. I<br>functions enable to process<br>error statuses on HMI device<br>STEP 7 environment. |                                                                                                    | Standard diagnostics with STEP 7 and<br>in the SIMATIC HMI environment. (The<br>FB_126_DATASET diagnostics<br>expansion provides the option to<br>diagnose PROFINET devices also with<br>external devices) | Programming with STEP 7 V5.4 /3/<br>See chapter 3.2.4 and the following<br>chapters in this document. |
| System diagnostics – PROFINET<br>IO Device Diagnostics "FB 126"                                                                                                    | Program blocks for the diagnostics of<br>PROFINET systems for STEP 7.<br>Libraries for the application and display<br>for SIMATIC HMI systems such as<br>WinCC and PCS 7.                     | Diagnostics expansion in complex<br>SIMATIC S7, WinCC or PCS 7 HMI<br>systems.                                                                                                    | See also:<br>German:<br><u>Siemens I&amp;S de</u><br>English:<br><u>Siemens I&amp;S en</u>            |
| System functions / SIMATIC S7<br>system function blocks                                                                                                    | <ul> <li>Reading system status / status<br/>partial lists<br/>(SFC 51)</li> <li>Reading diagnostic data records<br/>(SFB 52)</li> <li>Receiving diagnostic interrupts<br/>(SFB 54)</li> </ul> | User program oriented diagnostics of system statuses or error diagnostics.                                                                                                    | See chapter 3.2 and the following chapters in this document.                                          |

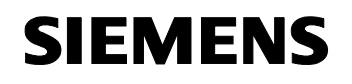

ID Number: 24000238

#### 2.1 Overview of the overall solution

#### **Diagrammatic representation**

The following figure schematically shows the most important components of the solution:

Figure 2-1

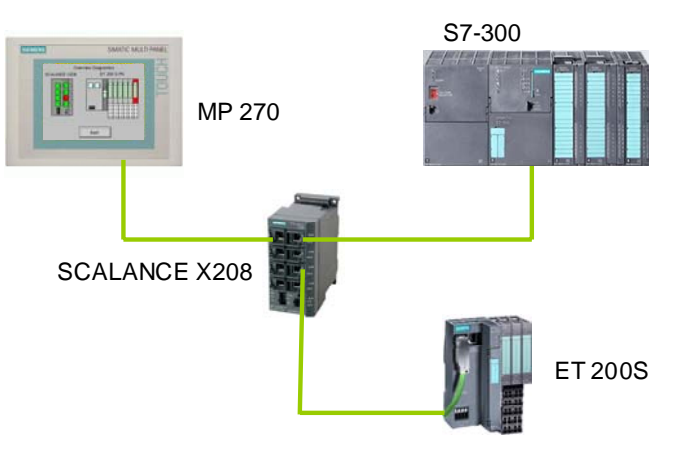

#### Configuration

The system components are installed around the SCALANCE X208 Ethernet switch. The central control unit, a SIMATIC S7-300 station with a CPU 315-2 PN/DP and the PROFINET device, an ET 200S with IM 151-3 PN and the HMI device, an MP 270 6".

#### 2.2 Description of the core functionality

#### Contents

The applications implemented here include the simulation of a simple automated process with input and output data as a demonstration basis.

The central points of these applications, however, are the different examples of solutions for the application of the diagnostic functionality in the running user program or for the display on the HMI.

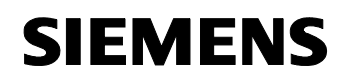

ID Number: 24000238

#### Approaches

To solve the given diagnostic problem, two options were selected from the functional scope of SIMATIC S7:

- The approach using SFC 51 (RDSYSST) which compares the actual status of the I/O to the desired status during CPU startup and SFB 54 (RALARM) which analyzes the source of error in the event of an interrupt during continuous operation.
- The approach using the diagnostic support with "FB\_126\_Dataset" based on the Report System Error (SFM) function which monitors the entire program cycle and the involved interrupts.

#### 2.2.1 Example of a solution with SFC 51 and SFB 54

#### User interface of the HMI device

The used user interface consists of two screens.

- Simulation user interface
- Diagnostics user interface

The two screens will be briefly described in the following.

#### Simulation user interface

Figure 2-2

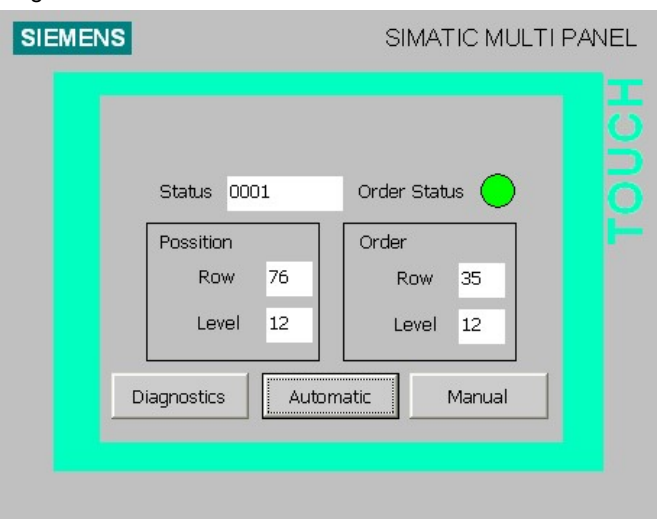

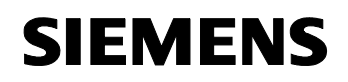

ID Number: 24000238

This user interface displays the status of the simulation application and enables to change between

- Manual mode,
- Automatic mode,
- and the Diagnostics section.

In Automatic mode the carriage of a high-bay racking system is simulated. Different positions with randomly determined target coordinates are approached and new jobs are generated. The job creation is represented by the "Order Status" display.

In Manual mode the simulated carriage can also be moved by touch control.

Use the "Diagnostics" button to open the Diagnostics user interface.

#### Diagnostics user interface

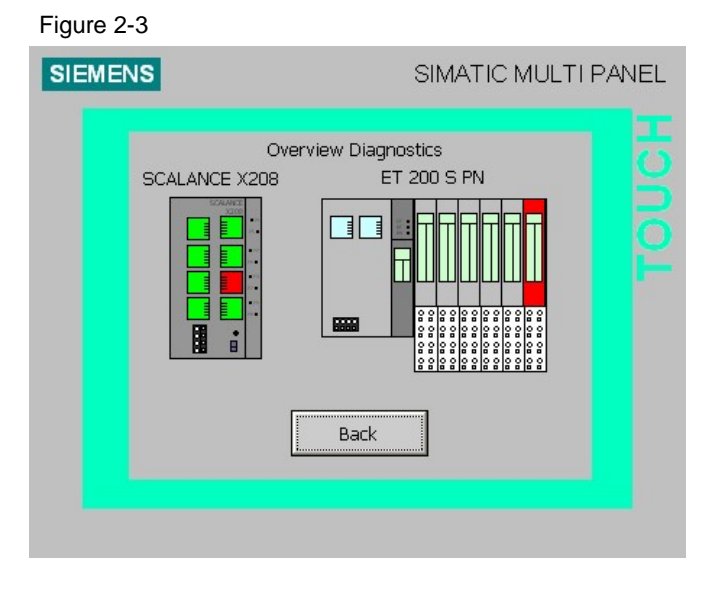

The Diagnostics user interface includes the Diagnostics view of the two modules that can be diagnosed via PROFINET. The current status errors of the two modules are displayed in red.

Unplugging or plugging in the corresponding modules or plugs is cyclically updated and displayed in the graphic representation, see chapter 8.2 "Diagnostics view of the solution with SFC 51 / SFB 54".

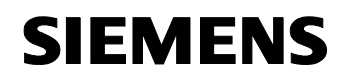

ID Number: 24000238

#### Sequence of the core functionality

Several functions are implemented.

The general function, the simulation of the process, has to be seen independently of the diagnostic functions. It is the base load for the communication to the ET200S and for the visualization.

The startup diagnostics of the system or of the two PROFINET IO devices connected to the CPU are the first diagnostic step. This is realized by means of SFC 51 "RDSYSST" in OB 100 (restart). It is checked whether the device exists and whether it is complete. If information indicating an error is found, this information is prepared for the HMI device.

During operation the diagnostics of PROFINET IO will be performed via the interrupt OBs. SFB 54 "RALARM" is called in each of the three used interrupt OBs. The information determined by the block call is subsequently analyzed and prepared for the HMI device.

The following table illustrates the function steps of the individual diagnostic functions.

| <b>—</b> . |      | - | -  |
|------------|------|---|----|
| lab        | ole. | 2 | -2 |

|       | Action                                                                                                    | Note                                                                                                    |  |  |  |  |
|-------|----------------------------------------------------------------------------------------------------|----------------------------------------------------------------------------------------------------|--|--|--|--|
| Diag  | Diagnosing system status during startup (OB100)                                                                                       |                                                                                                    |  |  |  |  |
| 1     | CPU and devices start up.                                                                                                    | The CPU OS initializes the<br>configured modules.                                                                                                    |  |  |  |  |
| 2     | OB100 calls one instance of SFC<br>51 for each of the two configured<br>devices to read out the system<br>status.                     | The system status is read out as a data record and stored in a data block.                                                                                                    |  |  |  |  |
| 3     | Subsequently, the two data blocks<br>are analyzed and possibly existing<br>error entries are stored in the<br>DIAG_RALARM data block. | The DIAG_RALARM data block is thus the HMI for the diagnostic data of the I/O.                                                                                                    |  |  |  |  |
| Error | diagnostics from the error OBs (OB                                                                                                    | 82, OB 83, OB 86)                                                                                                    |  |  |  |  |
| 1     | By removing a module of the<br>ET200S or by unplugging a plug on<br>SCALANCE X 208, an interrupt OB<br>is started.                    | In the S7-300, an I/O module can<br>only be removed in PROFINET IO.<br>PROFINET DP does not support<br>this functionality.                                                                     |  |  |  |  |
| 2     | The "RALARM" system function<br>block is executed to obtain detailed<br>information on the occurred errors.                           | <ul> <li>The error information is divided into three sections,</li> <li>the OB start information</li> <li>the TINFO management information</li> <li>the AINFO interrupt information</li> </ul> |  |  |  |  |
| 3     | Subsequently, the interrupt<br>information is analyzed and existing<br>error entries are stored in the<br>DIAG_RALARM data block.     |                                                                                                    |  |  |  |  |

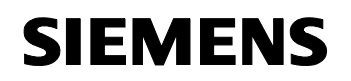

ID Number: 24000238

#### Advantages of this solution

The benefits of this procedure are the event-controlled diagnostics. When the event occurs, each status change is stored in a diagnostic data area that can be continuously read out and can be flexibly checked and evaluated by different components.

## 2.2.2 Example of a solution with PROFINET IO diagnostics expansion based on Report System Error

#### User interface of the HMI device

The used user interface consists of three screens.

- Simulation user interface (see chapter 2.2.1)
- Overview Diagnostics
- Device Diagnostics

#### **Overview Diagnostics**

Figure 2-4

| SIEMENS | SIMATIC MULTI                                         | PANEL |
|---------|-------------------------------------------------------|-------|
| 1       | Overview Diagnostics<br>ET 200 S PN 💌<br>SCALANCE X 💌 |       |
|         | Back to Process                                       |       |

Overview Diagnostics dynamically display the configured PROFINET IO devices in the device number range 1 to 8 which are used in this example of a solution.

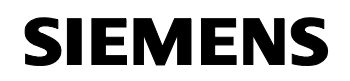

ID Number: 24000238

In the event of an error, the affected station is indicated by a flashing of the button with its device number. To select the suitable device, a select box of the available device types is added to the right of the address. ET200S or SCALANCE X can be selected. The FB\_126\_Dataset functionality does not allow the user to precisely identify the used device; for this reason, this configuration must be specified by the user or the program.

New device types can be inserted in WinCC flexible or the existing configurations can be adjusted to changed configurations as required. In this application, the data interface for device diagnostics is designed for devices with up to 9 modules.

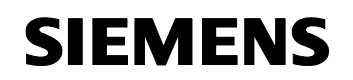

ID Number: 24000238

#### **Device Diagnostics**

Figure 2-5

| SIEME | NS     | SIM            | 1ATIC MULTI PANEL |
|-------|--------|----------------|-------------------|
|       | Busy 🔘 | SCALANCE X208  |                   |
|       |        |                |                   |
|       |        | Update Back to | ) Overview        |
|       |        |                |                   |

After selecting the device type in Overview Diagnostics, Device Diagnostics of the device address are opened for the corresponding device type by the selection of the device number.

Device Diagnostics include the visual representation of the corresponding device and display the current status at the instant when Device Diagnostics are opened. In the case of SCALANCE X, the representation corresponds to the online diagnostics from STEP 7.

Since the status of the modules within a device is not cyclically updated by this sample program, it is required to use the "Update" button to trigger a reevaluation in the cyclic program. The update status is indicated by the "Busy" display.

#### Sequence of the core functionality

Several functions are implemented.

The general function, the simulation of the process, has to be seen independently of the diagnostic functions. It is the base load for the communication to the ET200S and for the visualization.

Except for one function block and the associated data blocks, the diagnostic functions are configured in the STEP7 software. The required "Report System Error" function is configured in HW Config. Aside from the "Report System Error" functionality, the diagnostic support for PROFINET IO was also configured in the form of DB 126 "FB\_126\_Dataset".

The only individually created function block in this example is used to determine the diagnostic data of a device. The function block is selectively started as required. In this version, only one instance of this function is

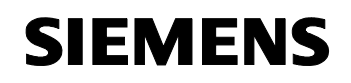

ID Number: 24000238

implemented. The used data block is exclusively used for storing the diagnostic data.

The following table includes the function steps of the diagnostic function.

Table 2-3

|   | Action                                                                                                    | Note                                                                                                    |
|---|----------------------------------------------------------------------------------------------------|----------------------------------------------------------------------------------------------------|
| 1 | By unplugging a module or a plug,<br>an interrupt OB is executed.<br>Alternatively, an error during the<br>initialization can be reported when<br>starting the CPU. This is processed<br>with SFM_FB FB 49. |                                                                                                    |
| 2 | The detected error is subsequently<br>stored in the data block of the<br>diagnostic support,<br>FB_126_Dataset.                                                                                             | The status visualization in Overview<br>Diagnostics is also realized by the<br>direct connection of the HMI device.                                                     |
| 3 | By selecting the corresponding<br>device type and the address to be<br>diagnosed on the HMI device,<br>device diagnostics are started.                                                                      | The HMI device assigns the job to<br>successively read out the<br>diagnostic information from the<br>"FB_126_Dataset" data block to the<br>HMI_DIAG_REQ function block. |
| 4 | The received detailed diagnostic<br>data are stored in a standard data<br>block designed for device<br>diagnostics.                                                                                         | These diagnostic data are displayed by the HMI device.                                                                                                    |

#### Advantages of this solution

The special benefit of this procedure is the very lean programming within the controller. Furthermore, a wide range of possible errors is covered.

Another advantage is the constant communication requirement since the error information is only transferred upon request by the HMI device. The expansion of the PROFINET IO system by several devices ensures none or only insignificantly larger communication load in the overall system.

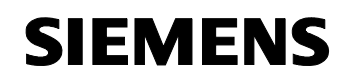

ID Number: 24000238

#### 2.3 Required hardware and software components

#### Hardware components

| I able 2-4                                                                                                    |          |                            |                                                                                                    |  |  |
|----------------------------------------------------------------------------------------------------|----------|----------------------------|----------------------------------------------------------------------------------------------------|--|--|
| Component                                                                                                    | No.      | MLFB / order number        | Note                                                                                               |  |  |
| Field PG or PC                                                                                                    |          |                            |                                                                                                    |  |  |
| Programming device<br>(PG) or PC with<br>Ethernet network<br>card, 100 Mbit/s full<br>duplex                                | 1        | Depending on configuration | Installed software<br>STEP 7, from<br>version 5.4 SP1 and<br>WinCC flexible<br>Edition 2005 + SP 1 |  |  |
| SIMATIC Multi Pane                                                                                                    | l        |                            |                                                                                                    |  |  |
| MP 270 6" TFT                                                                                                    | 1        | 6AV6545-0AH10-0AX0         |                                                                                                    |  |  |
| PROFINET IO – CP                                                                                                    | U315-2 F | PN/DP                      |                                                                                                    |  |  |
| DIN rail                                                                                                    | 1        | E.g. 6ES7390-1AE80-0AA0    |                                                                                                    |  |  |
| Power supply<br>(PS307, 24V/5A DC)                                                                                          | 1        | E.g. 6ES7307-1EA00-0AA0    |                                                                                                    |  |  |
| CPU 315-2 PN/DP<br>from V2.3                                                                                                | 1        | 6ES7315-2EG10-0AB0         |                                                                                                    |  |  |
| Micro Memory Card<br>(MMC)                                                                                                  | 1        | E.g. 6ES7953-8LL11-0AA0    | The MMC is<br>mandatory for<br>operating the CPU.                                                  |  |  |
| SCALANCE X208, no                                                                                                    | etwork c | omponents                  |                                                                                                    |  |  |
| Switch, e. g.<br>SCALANCE X208                                                                                              | 1        | 6GK5 208-0BA00-2AA3        |                                                                                                    |  |  |
| Industrial Ethernet<br>twisted pair cable<br>(Cat5) with<br>RJ45 plugs (TP cord<br>patch cable<br>RJ45/RJ45, length 6<br>m) | 4        | E.g. 6XV1870-3QH60         |                                                                                                    |  |  |
| PROFINET IO – ET 200S                                                                                                    |          |                            |                                                                                                    |  |  |
| Standard DIN rail 35<br>mm (e. g. length 483<br>mm)                                                                         | 1        | 6ES5710-8MA11              |                                                                                                    |  |  |
| IM151-3 PN interface<br>module and<br>terminating module                                                                    | 1        | 6ES7151-3BA20-0AB0         | Head module with 2-port RJ45 switch.                                                               |  |  |

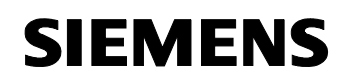

#### ID Number: 24000238

| Component                                               | No. | MLFB / order number     | Note                                              |
|---------------------------------------------------------|-----|-------------------------|---------------------------------------------------|
| Micro Memory Card<br>(MMC)                              | 1   | E.g. 6ES7953-8LF11-0AA0 | The MMC is<br>mandatory for ET<br>200S operation. |
| PM-E power module for ET 200S, 24V DC                   | 1   | 6ES7 138-4CA01-0AA0     | Mandatory for the power supply.                   |
| 2DI 24V DC ST input module (5 ea.)                      | 2   | 6ES7 131-4BB00-0AA0     |                                                   |
| 4 DI 24V DC HF<br>input module (5 ea.)                  | 1   | 6ES7 131-4BD01-0AB0     |                                                   |
| 4DO 24V/0.5A DC<br>ST output module<br>(5 ea.)          | 2   | 6ES7 132-4BD01-0AA0     |                                                   |
| TM-P15S23-A1 Fast<br>Connect terminal<br>module (1 ea.) | 1   | 6ES7 193-4CC20-0AA0     | Necessary for the power module.                   |
| TM-E15S24-A1 Fast<br>Connect terminal<br>module (5 ea.) | 5   | 6ES7 193-4CA20-0AA0     |                                                   |
| Industrial Ethernet<br>FC RJ45 plug 90<br>(10 ea.)      | 1   | 6GK1 901-1BB20-2AB0     |                                                   |
| Industrial Ethernet<br>FC stripping tool                | 1   | 6GK1 901-1GA00          |                                                   |

#### Standard software components

Table 2 -5

| Component                     | No. | MLFB / order number                  | Note                                                  |
|-------------------------------|-----|--------------------------------------|-------------------------------------------------------|
| STEP 7 V 5.4 SP 1             | 1   | 6ES7810-4CC08-0YA5                   | Floating license for<br>STEP 7 V 5.4 or<br>higher     |
| WinCC flexible 2005<br>+ SP 1 | 1   | E.g. Advanced:<br>6AV6613-0AA01-1CA5 | Floating license;<br>WinCC flexible RT<br>recommended |

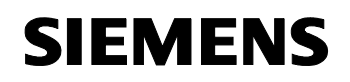

ID Number: 24000238

#### Example files and projects

The following list includes all files and projects used in this example.

Table 2-6

| Component                                                   | Note                                                 |
|-------------------------------------------------------------|------------------------------------------------------|
| 24000238_PROFINET_IO_Diag_CODE_V10.zip<br>With the files:   | These zip files contain the two zip STEP 7 projects. |
| PNDiag_conf1_V1.0.zip sample solution 1                     |                                                      |
| <ul> <li>PNDiag_conf1_V1.0.zip sample solution 2</li> </ul> |                                                      |
| 24000238_PROFINET_IO_Diag_V10_e.pdf                         | This document.                                       |

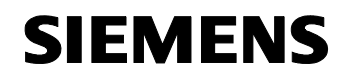

ID Number: 24000238

### **Principles of Operation and Program Structures**

#### Contents

The following chapter provides you with an overview of the PROFINET IO diagnostic mechanisms and their realization in SIMATIC S7.

In addition, a diagnostics expansion is considered which allows diagnostics of the connected PROFINET IO via a data block interface. (FB\_126\_Dataset)

It is only required to read this part if you want to know how the individual solution components work together.

#### 3 Diagnostic Mechanisms for PROFINET IO

#### You are provided with information on...

the specific diagnostic mechanisms realized in the SIMATIC S7 user program.

#### 3.1 Diagnostics via the STEP 7 user program

#### Overview

For PROFINET IO, SIMATIC S7 offers the following diagnostic capabilities in the user program:

- Reading system status list
- Reading diagnostic data records
- Receiving diagnostic interrupts
- Reporting system errors with diagnostics expansion

#### 3.1.1 Reading system status list

#### SFC 51 "RDSYSST" status information

The SFC 51 "RDSYSST" function provides an overview of the status of the PROFINET IO network or of individual devices on a PROFINET IO network.

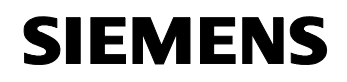

ID Number: 24000238

Table 3-1

| Block name       | Execution level | Notes                                                                                                    |
|------------------|-----------------|----------------------------------------------------------------------------------------------------|
| SFC 51 "RDSYSST" | All OBs         | <ul> <li>Applicable SSL_ID: (Examples)</li> <li>W#16#xy91<br/>module status information</li> <li>W#16#0x94 rack / station status information</li> <li>W#16#0x96 module status information<br/>DP / PN IO</li> </ul> |

The letters "xy" are wildcards.

**Note** For further information on the mentioned SSL ID, please refer to the "System and Standard Functions for S7-300 / 400" /1/ manual, chapter 33.

#### Description

The SFC 51 "RDSYSST" system function is used to read out "system status lists" (abbreviated SSL), partial lists or SSL list excerpts of the CPU. In the case of PROFINET IO, these SSL include information on the status of the I/O module, the PROFINET IO master system or the actual controller.

When selecting the used SSL ID, particularly when used in an interrupt or the startup OB, it has to be observed that the SFC can only be executed synchronously. If the Busy bit is active after executing the SFC, which indicates an execution over several cycles, the data have not yet been completely read out and are thus invalid.

The received data record of the system status list includes overview information on the diagnosed PROFINET IO device. Further diagnostic steps provide further information.

The first of the two sample solutions described in the following sections includes an example of the application of this function.

Note For further information on the application of SFC 51 "RDSYSST" in conjunction with PROFINET IO, please refer to this manual: "PROFINET IO From PROFIBUS DP to PROFINET IO" /2/

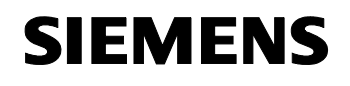

ID Number: 24000238

#### 3.1.2 Reading diagnostic data records

#### SFB 52 "RDREC" diagnostic function block

The diagnostic data records of SIMATIC S7 offer a diagnostic capability with additional detailed information. System function block SFB 52 "RDREC" is used for reading out these data records. This block will not be considered in the following two examples.

Table 3-2

| Block name     | Execution level | Notes                                                                                                    |
|----------------|-----------------|----------------------------------------------------------------------------------------------------|
| SFB 52 "RDREC" | All cyclic OBs  | <ul> <li>Diagnostic data records of the ET 200S: (Excerpt)</li> <li>800x channel diagnostics of a submodule</li> <li>C00x channel diagnostics of a slot</li> <li>E00x channel diagnostics of assigned channels</li> <li>F00x channel diagnostics of a device</li> </ul> |

The letter "x" is a wildcard.

#### Description

When called, the system function block addresses the station to be diagnosed and indicates the data record to be read out as the INDEX parameter. If there is no diagnostic information, the system function block is executed without output.

Since SFB 52 "RDREC" is an SFB that works asynchronously, i.e., the execution spans several SFB calls, the block can only be used in cyclic operation. A use of the block in an interrupt OB or a timed interrupt OB is not advisable.

Aside from the exact position of the error, the diagnostic data records of SFB 52 also include information on the occurred error type. This information can be evaluated for further analysis purposes.

Note For information and examples on the application of SFC 52 "RDREC" in conjunction with PROFINET IO, please refer to this manual: "PROFINET IO From PROFIBUS DP to PROFINET IO" /2/

**Note** Information on the usable diagnostic data records is available in the manual of the device to be diagnosed.

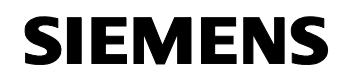

ID Number: 24000238

#### 3.1.3 Receiving diagnostic interrupts

#### SFB 54 "RALARM" diagnostic function block

The second diagnostic capability with additional detailed information is the evaluation of the diagnostic interrupts in SIMATIC S7. To evaluate the diagnostic information supplied with the interrupt, SFB 54 "RALARM" is used.

Table 3-3

| Block name      | Execution level                                        | Notes                                                                                                    |
|-----------------|--------------------------------------------------------|----------------------------------------------------------------------------------------------------|
| SFB 54 "RALARM" | Interrupt OBs, as<br>required:<br>OB82<br>OB83<br>OB85 | <ul> <li>When operating SFB 54, the Mode parameter has to be observed; here</li> <li>Mode = 1 has to be used.</li> </ul> |
|                 | • OB86                                                 |                                                                                                    |

#### Description

Within the scope of the SIMATIC S7 interrupt processing, SFB 54 "RALARM" evaluates received interrupt data. The received information is provided to the output parameters as two data records. The two data records include both the information of the starting interrupt OB and the information of the interrupt source.

The addressing of the interrupt source can be taken directly from the calling interrupt OB. The call of SFB 54 "RALARM" outside an interrupt OB is not advisable since important information on the interrupt status are not included here.

The first of the two sample solutions described in the following sections includes an example of the application of this function.

**Note** For further information and examples on the application of SFC 54 "RALARM" in conjunction with PROFINET IO, please refer to this manual: "PROFINET IO From PROFIBUS DP to PROFINET IO" /2/

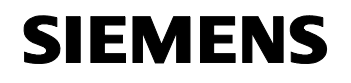

ID Number: 24000238

#### 3.1.4 "Report System Error" STEP 7 functionality

#### "Report System Error"

As a native diagnostic capability for the S7 program, STEP 7 provides the "Report System Error" functionality. It comprises blocks generated by STEP 7 in HW Config on a configuration-dependent basis which, depending on the user-configured execution level, are automatically placed in the user program by STEP 7.

Table 3-4

| Block name                                                                                                    | Execution level                                                                                                    | Notes                                                                                                    |
|----------------------------------------------------------------------------------------------------|----------------------------------------------------------------------------------------------------|----------------------------------------------------------------------------------------------------|
| Report System Error<br>"SFM_FB", "SFM_FC",<br>"SFM_DB"<br>(Default: FB 49, FC<br>50, DB 49, DB 50)<br>optional:<br>Diagnostics expansion<br>for PROFINET IO | OB100 (startup OB)<br>+ OB35<br>(timed interrupt OB<br>general)<br>+The application of the "Report System<br>functionality is limited to the two descril<br>execution levels. Additional parameteri<br>such as CPU Stop are selectively poss<br>However, it is not required that the bloc<br>called in all OBs, it is possible to use of<br>selection of the interrupt OBs. | The application of the "Report System Error"<br>functionality is limited to the two described<br>execution levels. Additional parameterizations<br>such as CPU Stop are selectively possible.<br>However, it is not required that the blocks are<br>called in all OBs, it is possible to use only a<br>selection of the interrupt OBs. |
| (Default: DB 126<br>"FB_126_Dataset")                                                                                                    | Alternatively:<br>OB 1<br>+<br>Interrupt OBs (e.g.:<br>OB82, OB83, OB85,<br>OB86)                                                                                                    |                                                                                                    |

#### Description

The "Report System Error" mechanism is a convenient and very userfriendly option to display the diagnostic information provided by the CPU of an IO device or IO controller as messages in STEP 7 or on a SIMATIC HMI device.

The blocks and message texts required for this purpose are generated by STEP 7 according to user specifications. The user only has to load the changed blocks and the calls at the execution levels into the CPU and to transfer the generated texts to the connected HMI devices.

**Note** For further information on "Report System Error", please refer to the "Programming with STEP 7 V5.4" manual or to this manual: "PROFINET IO From PROFIBUS DP to PROFINET IO" /2/

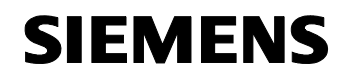

~ .

ID Number: 24000238

#### 3.1.5 The DB 126 "FB\_126\_Dataset" diagnostics expansion

#### Configuration

Further development of STEP 7 also included the innovation of the "Report System Error" functionality. STEP 7 V 5.4 + SP 1 and higher enables the user program or an HMI panel to query diagnostic data of a PROFINET IO device from the controller.

| Figure 3-1                  |                                      |                          |
|-----------------------------|--------------------------------------|--------------------------|
| 🔀 Report System Error -     | WiFi Config SFM DB126\SIMATI         | C 300(1)\CPU 315-2 PN/DP |
| General OB Configuration    | CPIL in Stop   Messages   User Block | Diagnostics Support      |
| - HMI Diagnostic Pictures - |                                      |                          |
| PROFIBUS DP DB:             |                                      |                          |
| PROFINET IO DB:             | 126                                  | "FB_126_Dataset"         |
|                             | Edit <u>s</u> ymbols                 |                          |
| HMI <u>E</u> xport Data:    |                                      |                          |
|                             | ,                                    |                          |

#### Description

The diagnostics expansion is configured within the scope of the "Report System Error" functionality and is available as a DB. It is set up by the system with the number 126. The used DB number can be freely selected by the user.

This diagnostics expansion is available for both PROFINET IO and PROFIBUS DP.

Note Please also observe this FAQ: Simultaneous Use of "Signal System Error", FB125, FB128 and SFC13 /4/

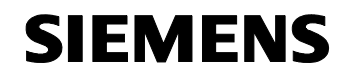

ID Number: 24000238

#### Function diagram

The principle of operation of the diagnostics expansion is shown in the figure below:

Figure 3-2

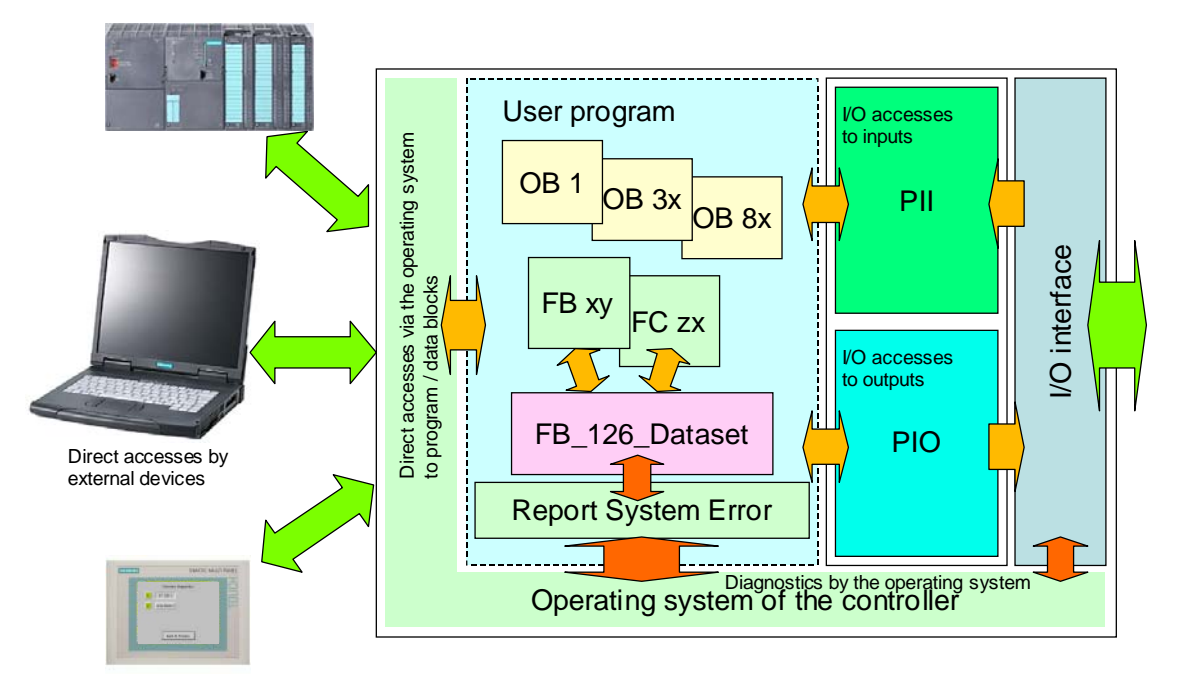

The actual diagnostics expansion, i.e. "FB\_126\_Dataset", is located in the main memory of the CPU. The data block can thus be accessed from both user program (FBs, FCs) and external devices (PGs/ HMI devices, etc.) which can access the controller via communication functions and display or further process this diagnostic information.

The principle of operation and the interface of the diagnostics expansion are explained in detail in chapter 6.2.

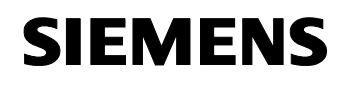

ID Number: 24000238

#### 4 Functional Mechanisms – Process Simulator

#### 4.1 Process simulator

#### **Cross-solution**

A process simulation is used as a basis in both sample solutions. This process simulator is exclusively used for supplying the HMI and the I/O ranges of the used ET200S device with data or for querying data.

#### Simulated process

The task of the simulation is to simulate a carriage of a high-bay racking system. Positions are dynamically approached in a virtual high-bay racking system and new positions are selected and approached after a defined time. A two-dimensional grid of rows and levels is used. The simulation can also be used in Manual mode to approach individual rows and levels.

The simulation is limited to 120 rows and 20 levels. The travel paths are determined in the block and limited to several ranges due to the system attribute of SIMATIC.

**Note** The process simulator will not be considered in greater detail since the two examples of solutions focus on the diagnostics of the PROFINET IO components.

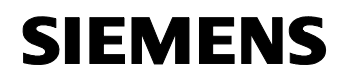

ID Number: 24000238

# 5 Functional Mechanisms – Solution with SFC 51 and SFB 54

#### 5.1 Overview of the approach

#### Introduction

The structure of the first approach using SFC 51 "RDSYSST" and SFB 54 "RALARM" has to be considered at two execution levels.

- Startup: The status of the two configured devices (actual status) is compared to the configured configuration (desired status) via SFC 51 "RDSYSST".
- Behavior in the event of an error: The diagnostic information of the diagnostic / error interrupt, which includes both the triggering component and the detailed information, is determined by means of SFB 54 "RALARM" and subsequently evaluated.

#### Overview

The figure below shows the data flow of this approach.

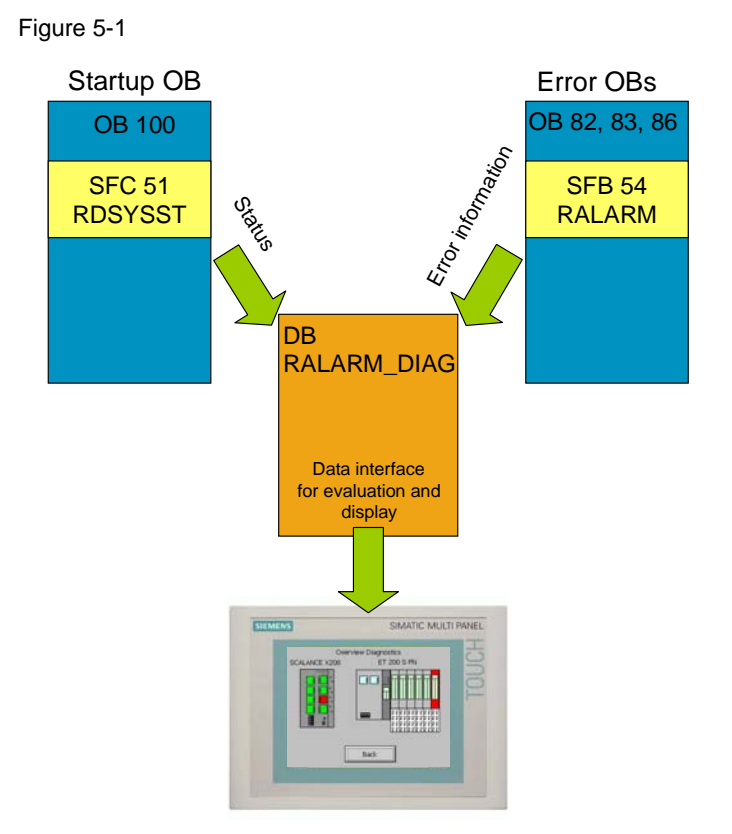

The program structures will be described in detail in the following sections.

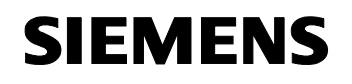

ID Number: 24000238

#### 5.1.1 Cyclic operation, including program startup

#### **Program flow chart**

The program flow chart shown below provides an overview of the controller's program flow from turning on to cyclic operation.

| Τа | ble | 5-1 |  |
|----|-----|-----|--|

| Program flow chart                                                                                                    | Description                                                                                                    |
|----------------------------------------------------------------------------------------------------|----------------------------------------------------------------------------------------------------|
| Start<br>OB 100<br>restart<br>SEt<br>OB 100<br>restart<br>SFC 51<br>SZL_ID W#16#D91<br>SZL_DATA_DEV1<br>DB 71<br>SZL_DATA_DEV2<br>DB 73<br>SZL_DATA_DEV2<br>DB 73<br>SZL_DATA_DEV2<br>SZL_DATA_DEV2 | During startup of the controller the<br>statuses of the two connected<br>PROFINET IO devices are<br>determined by means of the<br>RDSYSST system function and<br>stored in corresponding data blocks.<br>The status information of the devices<br>is then analyzed and the information<br>on defective modules is entered in<br>the RALARM data block. |
| Simulation<br>of the process                                                                                                    | <u>Cyclic operation</u><br>Cyclic operation consists exclusively<br>of the process simulation.                                                                                                    |

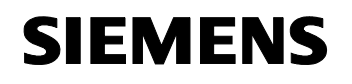

ID Number: 24000238

#### 5.1.2 Behavior in the event of an interrupt

#### **Program flow chart**

The program flow chart below shows an overview of the controller's program flow in the event of an interrupt.

| Г | ab | le  | 5-2         |  |
|---|----|-----|-------------|--|
| L | av | IC. | <u>J-</u> Z |  |

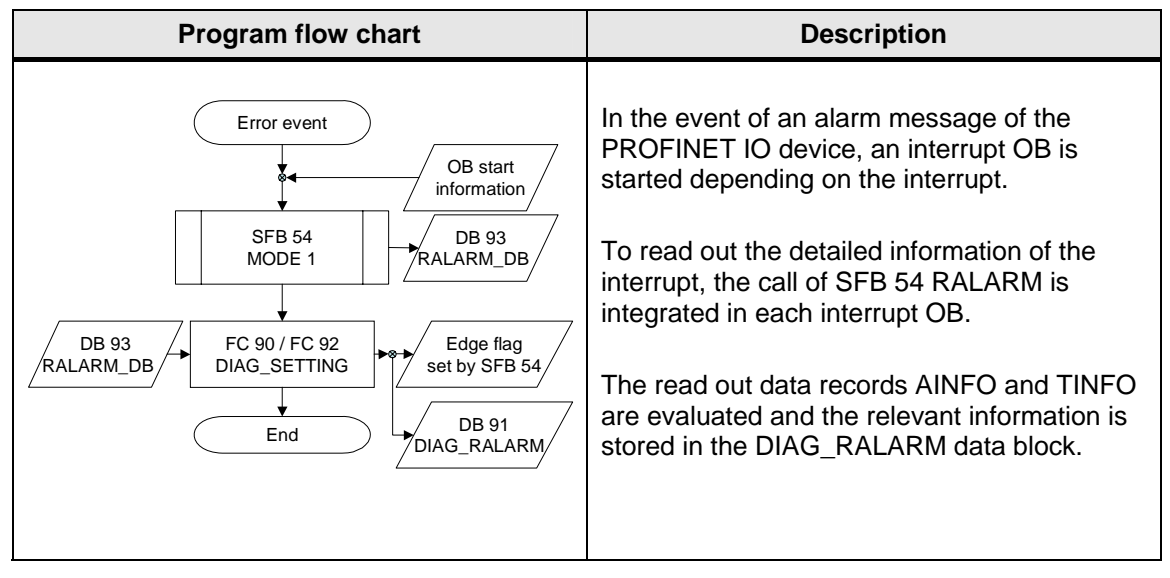

#### 5.1.3 HMI

#### Introduction

The individual approaches ensure that interfaces in the form of data blocks are used for the connection to the used HMI device. These data blocks are described below.

#### Used blocks

To connect the visualization in the first approach, the following two data blocks are used:

Table 5-3

| Data block          | Contents                                                                                                    |
|---------------------|----------------------------------------------------------------------------------------------------|
| DB 91 "DIAG_RALARM" | The data block contains two arrays with 10 words each that represent the modules (slot 0 to 9) of a device. The data are evaluated directly in the HMI Device Diagnostics and displayed in the diagnostic picture. |
| DB 100 "VISU_DB"    | The data block includes all inputs / outputs of the process simulator.                                                                                                    |

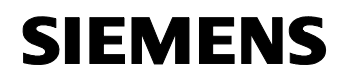

ID Number: 24000238

#### 5.2 Explanations on the program

#### The following sections provide you with...

...detailed information on the blocks used in the example of a solution with SFC 51 and SFB 54.

#### 5.2.1 SFC 51 "RDSYSST" system function

#### Introduction

The STEP 7 documentation includes a very comprehensive description of the SFC 51 "RDSYSST" system function and the possible SSL ID. For this reason, the explanations on this block are limited to the points necessary in this application.

Note Further information on this block is available in these manuals: "System and Standard Functions for S7-300 and S7400" /1/ or "PROFINET IO From PROFIBUS DP to PROFINET IO" /2/

#### SSL ID W#16#xy91

Partial lists with status information on modules assigned to the CPU can be read out by means of SSL ID W#16#xy91.

#### W#16#0D91

The used SSL ID reads out module status information of all modules in the specified rack / in the specified station (DP or PROFINET IO).

**Note** For further information on the diagnostic data structure, please refer to the "System and Standard Functions for S7-300 / 400" /1/ manual.

#### Block call in the user program

SFC 51 is called in OB 100 individually for each used device. The figure below shows the calls for the two devices 1 and 2 of the sample solution:

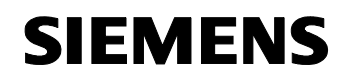

ID Number: 24000238

Figure 5-2

```
Network 2: Title:
Get Configsituation by the use of SFC 51 RDSYSST.
     CALL "RDSYSST"
      REQ
               :=TRUE
       SZL_ID
                :=W#16#D91
       INDEX
                :=W#16#8001
                                       // Number of the used HW Carrier (HW Config)
               :="WORKING_DB".RET_VAL_SFC51_DEV1
       RET_VAL
                :="WORKING_DB".BUSY_SFC51_DEV1
       BUSY
       SZL HEADER:="SZL HEADER DEV1".SZL HEADER
                :=P#DB71.DBX0.0 BYTE 256
       DR
     CALL "RDSYSST"
                :=TRUE
       REQ
       SZL ID
                :=W#16#D91
       INDEX
                :=W#16#8002
                                        // Number of the used HW Carrier (HW Config)
               :="WORKING_DB".RET_VAL_SFC51_DEV2
       RET_VAL
       BUSY
                :="WORKING_DB".BUSY_SFC51_DEV2
       SZL HEADER:="SZL HEADER DEV2".SZL HEADER
                :=P#DB73.DBX0.0 BYTE 256
       DR
```

#### Structure of the received data records

The data records generated by the system function call have the following structure for each module, including the head module:

| Figure | 5-3 |
|--------|-----|
|--------|-----|

| +0.0  | D | atasetl  | STRUCT |        |                                          |
|-------|---|----------|--------|--------|------------------------------------------|
| +0.0  |   | ADDR1    | WORD   | W#16#0 | IO System ID and Stationnumber           |
| +2.0  |   | ADDR2    | WORD   | W#16#0 | Slotnumber                               |
| +4.0  |   | Logaddr  | WORD   | W#16#0 | Baseaddress                              |
| +6.0  |   | STyp     | WORD   | W#16#0 | Configured Type                          |
| +8.0  |   | СТур     | WORD   | W#16#0 | Current Type plugged                     |
| +10.0 |   | Reserved | WORD   | W#16#0 | Number of Submodules without Submodule O |
| +12.0 |   | EAState  | WORD   | W#16#0 | IO State                                 |
| +14.0 |   | AID_UnW  | WORD   | W#16#0 | Area ID and Unit size                    |

**Note** The output structure of SSL ID W#16#xy91 used in the current project is explained to a large extent in the "System and Standard Functions for S7-300 / 400" /1/ manual.

#### Application of SFC 51 RDSYSST in the user program

Block FC 93 SZL\_DIAG\_SETTING used in the approach with SFC 51 and SFB 54 evaluates the SFC 51 RDSYSST outputs and prepares the data for the visualization.

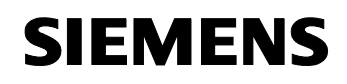

ID Number: 24000238

#### Realization of the data evaluation in the program (FC 93)

The following table shows the core component of the FC 93 SLZ\_DIAG\_SETTING function.

Table 5-4

| Program code                                                                                                    |                                                                                                    |                                                                                                    | <b>Comment</b><br>Whether the actual module reports an error is<br>determined at the beginning of the<br>examination. If a fault of the station is<br>displayed, the individual modules are<br>examined.                                                                                                    |
|----------------------------------------------------------------------------------------------------|----------------------------------------------------------------------------------------------------|----------------------------------------------------------------------------------------------------|----------------------------------------------------------------------------------------------------|
| <pre>// Check the Head information about a fault in the Device<br/>UN DEX 13.4 // If the Head Bit<br/>BEB<br/>// Otherwise find out which Slot is faulty and Indicate th:<br/>L P#13.0 // Bit indicator f(<br/>T #SZ Point</pre> |                                                                                                    |                                                                                                    |                                                                                                    |
| L<br>T<br>L<br>UW<br>L<br>==I<br>SPB<br>AUF<br>L<br>SLD<br>T<br>L<br>L<br>L<br>L                                                                                                    | 0<br>#i<br>#N_DR<br>#i<br>DEB [#SZ_Point]<br>B#16#D<br>0<br>nxt<br>DB [#D_DB]<br>#D_DB2<br>3<br>#DR_Point<br>#BR_Point<br>BEB [#DR_Point]<br>DBB [#S_DB] | <pre>// Preset the Loop-<br/>// with the value (<br/>// If the lower nil<br/>// without car:<br/>// larger than<br/>// So open the DIA(<br/>// use the cur)<br/>// Read the Br;<br/>// and store it<br/>// Reopen the SZL I</pre>                                                                                                    | <ul> <li>All data records transferred in the data record are examined, starting with the head module; they are checked for</li> <li>module fault (bit 13.0)</li> <li>module not available (bit 13.2)</li> <li>module deactivated (bit 13.3).</li> <li>If one of these errors has occurred, an error code conforming to SFB 54 is stored in DIAG_RALARM DB. (This is necessary to ensure a wriferer discrete large to the sector.)</li> </ul> |
| nxt: L<br>+<br>T<br>L<br>SLW<br>+I<br>T<br>L<br>LOOP                                                                                                    | #D_DB2<br>1<br>#D_DB2<br>W#16#10<br>3<br>#SZ_Point<br>#SZ_Point<br>#i                                                                                    | <pre>// Increment the S: // Sift about 16 B? // and store the store of the store of the stor</pre> | ensure a uniform diagnostic language for the HMI device.)                                                                                                    |

**Note** The functional scope of the described sample block is very small and the block cannot be used in a system without extensions.

#### Result of the data evaluation

The information resulting from the FC 93 SZL\_DIAG\_SETTING function is stored in the DIAG\_RALAM data block and saved in the form of two arrays. Each of the two devices receives an array with up to 9 modules plus module head. This information is stored individually for each module and displayed via the HMI device.

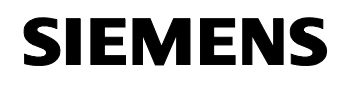

ID Number: 24000238

#### 5.2.2 System function block SFB 54 "RALARM"

#### Introduction

The STEP 7 documentation describes system function block SFB 54 "RALARM" in great detail. For this reason, the explanations on this block are limited to the points necessary in this application.

#### Used mode

SFB 54 "RALARM" offers 3 different modes. In conjunction with PROFINET IO, mode 1 can be used most effectively. Mode 1 writes to all output parameters, independently of the component triggering the interrupt.

| Note | Further information on this block is available in these manuals |  |  |
|------|-----------------------------------------------------------------|--|--|
|      | "System and Standard Functions for S7-300 and S7400" /1/ or     |  |  |
|      | "PROFINET IO From PROFIBUS DP to PROFINET IO" /2/               |  |  |

#### Application in different interrupt OBs

In conjunction with PROFINET IO, the use of block SFB 54 "RALARM" is effective in three interrupt OBs. These OBs are:

- OB 82 diagnostic interrupt
- OB 83 insert / remove
- OB 86 rack failure OB

#### Parameter from the local data of the OBs

The only necessary data from the local data of the OBs is the F\_ID parameter of SFB 54 RALARM. The parameter includes the logical start address of the component that triggered the interrupt.

The following table lists the local data areas / header information of the OBs which include this parameter.

Table 5-5

| Organization block | Parameter                             |
|--------------------|---------------------------------------|
| OB 82              | OB82_MDL_ADDR                         |
| OB 83              | OB83_MDL_ADDR                         |
| OB 86              | Bit 16 – 30 of the OB86_Z23 parameter |
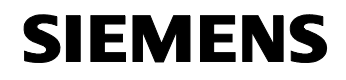

ID Number: 24000238

#### Call of the block in the sample program

SFB 54 is called once in OB 82, OB 83 or OB 86. The figure below shows the call in OB 82 of the sample solution as an example:

Figure 5-4

| Network 1: Title:<br>Diagnosis with SFB 54 RALARM |                       |                                                                                          |  |
|---------------------------------------------------|-----------------------|------------------------------------------------------------------------------------------|--|
|                                                   | L                     | #0B82_MDL_ADDR                                                                           |  |
|                                                   | Т                     | #TEMP                                                                                    |  |
|                                                   | CALL<br>MODE          | "RALRM" , "IDB_SFB54"<br>:=1                                                             |  |
|                                                   | F_ID<br>MLEN<br>NEM   | :=#ILMF<br>:="WORKING_DB".RALARM_MLEN<br>:="WORKING_DB".RALARM_NEW                       |  |
|                                                   | STATU                 | JS:="WORKING_DB".RALARM_STATUS<br>:="WORKING_DB".RALARM_ID                               |  |
|                                                   | LEN<br>TINF(<br>AINF( | :="WORKING_DB".RALARM_LEN<br>) :=P#DB93.DEX0.0 BYTE 200<br>) :=P#DB93.DEX200.0 BYTE 8192 |  |

**Note** The TINFO and AINFO data resulting from the function block depend on the case of application and are listed in the "System and Standard Functions for S7-300 / 400" /1/ manual, chapter 8.3.

#### Evaluation of the interrupt information in the user program

In this sample solution, the received diagnostic data are handled similarly; however, a changed procedure for error recovery is necessary for OB 86 which requires a slightly modified block for evaluating the data. But this is adequately described in the FC 92 "OB86\_DIAG\_SETTING" documentation.

The evaluation of the SFB 54 diagnostic data by means of the FC 90 "DIAG\_RALARM\_SETTING" function will be considered in greater detail in the following sections.

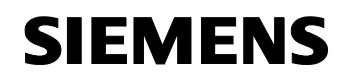

ID Number: 24000238

# Realization of the diagnostics evaluation in the program

The following table shows the core component of the FC 90 DIAG\_RALARM\_SETTING function called in OB 82 or OB 83.

| Table | 5-6 |
|-------|-----|
|-------|-----|

| Program code                                                                                                    | Comment                                                                                                    |
|----------------------------------------------------------------------------------------------------|----------------------------------------------------------------------------------------------------|
| Network 2: Title:                                                                                                    |                                                                                                    |
| Identify the used Device and set up the Ar                                                                                                    |                                                                                                    |
| L #STATION_ADDR<br>L W#16#EFFF //<br>UW<br>L 1 //<br>-I<br>L 10 //<br>*I<br>L #SLOT_PORT_N0 //<br>+I<br>T #D_DB //                                                                                       | The station address is used to identify the specific area of the DIAG_RALARM data block the block has to write to.<br>The exact position is calculated by adding the defective module slot.             |
| Network 3: Title:                                                                                                    |                                                                                                    |
| Calculate the DB Pointer and set the Value         L       #D_DB       //         SLD       3       //         T       #Point       //         L       #ALARM_TYPE       //         T       DBB [#Point] | After conversion into a pointer the interrupt<br>information is read out and stored at the<br>calculated position in the DIAG_RALARM<br>data block. The HMI device uses this block as<br>a data source. |
| <b>Network 4 :</b> Title:<br>Setup a Timer for the Reset function for t                                                                                                    |                                                                                                    |
| SET<br>U(<br>L #ALARM_TYPE //<br>L W#16#4 //<br>==I<br>)<br>O(<br>L #ALARM_TYPE<br>L W#16#C //<br>==I<br>)<br>NOT                                                                                        | If the interrupt is detected as a recovery of the<br>module, the value in the DIAG_RALARM data<br>block is set to 0 and consequently also the<br>HMI display is corrected.                              |
| BEB<br>SET<br>L O //<br>T DBB [#Point]                                                                                                    |                                                                                                    |

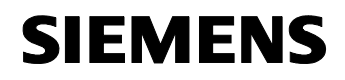

ID Number: 24000238

#### Result of the data evaluation

The information resulting from the FC 90 DIAG\_RALARM\_SETTING function is stored in the DIAG\_RALAM data block and saved in the form of two arrays. Each of the two devices receives an array with up to 9 modules plus module head. This information is stored individually for each module and displayed via the HMI device.

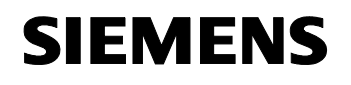

ID Number: 24000238

# 5.3 The application in the WinCC flexible configuration

#### Application of the diagnostic data

The information of DB 91 "DIAG\_RALARM" is applied on the Diagnostics user interface already described in chapter 2.2.1.

#### 5.3.1 Configuration for the ET200S module in WinCC flexible

As an example, we consider the configuration of a module with regard to the error behavior.

| Figure 5-5                                                                                                   |                                         |                                  |
|----------------------------------------------------------------------------------------------------|-----------------------------------------|----------------------------------|
| Screen_1 Screen_                                                                                             | 2                                       |                                  |
| SIEMENS                                                                                                    | SIMATIC MULTI PANEL                     |                                  |
| SCALANCE X2                                                                                                  | Overview Diagnostics<br>206 ET 200'S PN |                                  |
| Rechteck_85 (Rect                                                                                            | angle)                                  | ( <b>P</b> )                     |
| Properties     Animations     Appearance     Diagonal movement     Horizontal movement     Vertical movement |                                         | oreground color Background color |

In the above display, the PM of the ET 200S is considered. When an event occurs here, an error code is read out by the STEP 7 program in DB 91 "DIAG\_RALARM" in byte 1, see TAG configuration. These values correspond to the SFB 54 error designations

- 0 Module OK
- 3 Module withdrawn

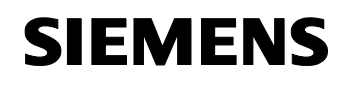

ID Number: 24000238

# 5.3.2 Configuration for the SCALANCE X208 module in WinCC flexible

As an example, we consider the configuration of a port with regard to the error behavior.

| 2                    | ۲ کا ک               |
|----------------------|----------------------|
| SIMATIC MULTI PANEL  |                      |
| ngle)<br>🔽 Enabled   | (°) ()<br>Appearance |
| Tag Value A Foregrou |                      |
|                      | SIMATIC MULTI PANEL  |

Figure 5-6

In the above display, port 1 of SCALANCE X208 is considered. When an event occurs here, an error code is read out by the STEP 7 program in the DB 91 "DIAG\_RALARM" byte 11, see TAG configuration. These values correspond to the SFB 54 error designations.

Other error designations apply to SCALANCE X208 since the errors are different, the values used here are:

- 0 Port OK
- 1 Linkdown

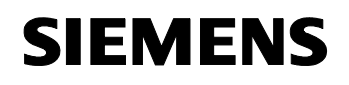

ID Number: 24000238

# 5.4 Modification options for this sample solution

#### **STEP7** configuration

The configuration overhead is limited to inserting the PROFINET IO device into HW Config of STEP7. If further modules are to be configured, they have to be inserted here.

#### STEP7 programming

Data block DB 91 "DIAG\_RALARM", the block size has to be adjusted to the PROFINET IO ID, must be adapted:

If more than 9 modules are used per device, these changes also have to made in the following blocks:

- FC 90 "DIAG\_RALARM\_SETTING"
- FC 92 "OB86\_RALARM\_SETTING"
- FC 93 "SZL\_DIAG\_SETTING"

If additional errors are to be considered or if system status changes are to be made, they also have to be programmed in the listed blocks.

#### WinCC flexible configuration

With regard to the WinCC flexible configuration, a **separate graphical display** and the assignment of the modules to the data block areas in DB 91 "DIAG\_RALARM" have to be provided for each additional device. When using new PROFINET IO device types, these types have to be entered individually for each module at a later time.

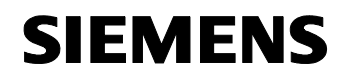

ID Number: 24000238

# 6 Funct. Mech. – Solution with Diagnostics Expansion Based on RSE

# 6.1 Overview of the approach

#### Introduction

Considered from the user program, the extent of work of the approach using "Report System Error" and the diagnostics expansion is less. However, a system property of system error becomes noticeable which requires the use of up to three operating levels.

- Cyclic operation
- Behavior in timed interrupt OB-triggered operation
- Behavior in the event of an interrupt

#### Overview

The figure below shows the data flow of this approach. Figure 6-1

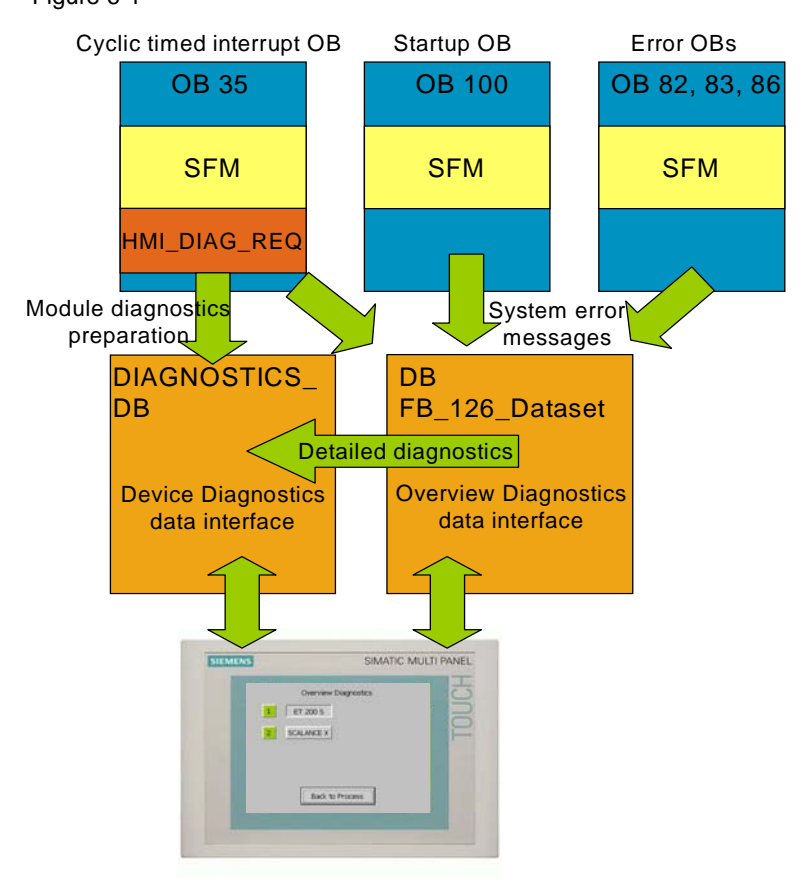

The program structures will be described in detail in the following sections.

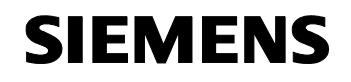

ID Number: 24000238

# 6.1.1 Cyclic operation, including program startup

#### **Program flow chart**

The following program flow chart provides an overview of the controller's program flow of this approach in program startup and cyclic operation.

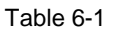

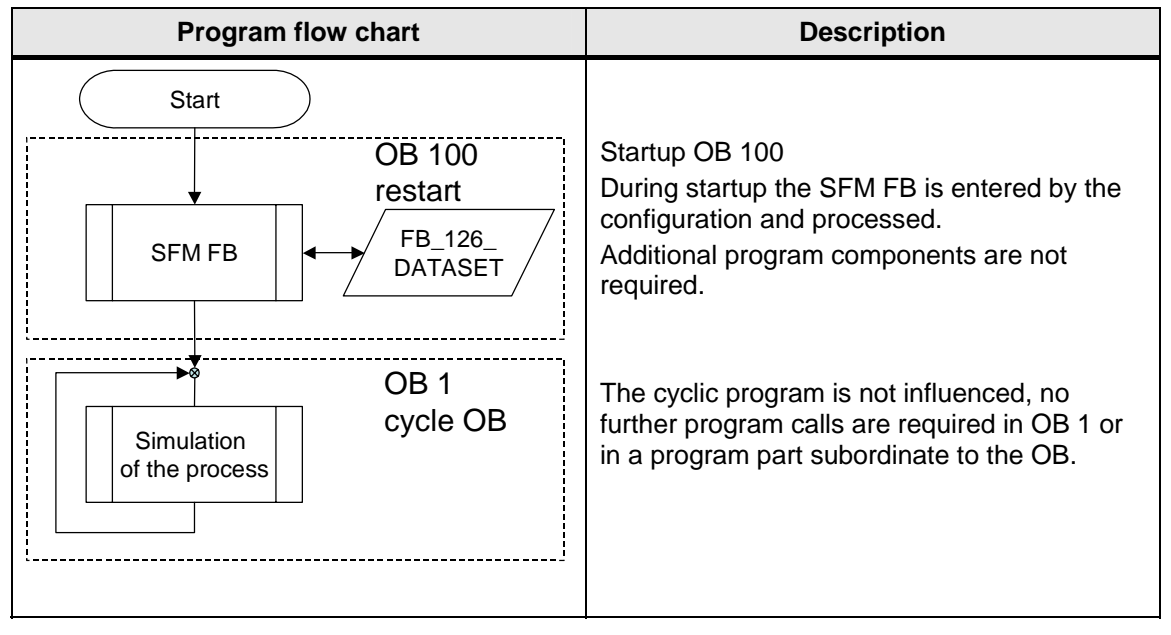

**Note** Please note the possible alternatives when configuring "Report System Error", see chapter 3.2.4.

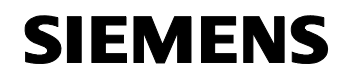

ID Number: 24000238

# 6.1.2 Behavior in timed interrupt OB-triggered operation

#### Program flow chart

The program flow chart below shows an overview of the controller's program flow considered in the 100ms cycle.

| Г | ab  | le  | 6-2 |  |
|---|-----|-----|-----|--|
|   | ~~  |     | ~ ~ |  |
| • | ~~~ | ••• | ~ - |  |

| The function call of the "Report System Error"<br>FB_126_<br>FB_126_<br>DATASET<br>FB_90<br>HMI_DIAG_REQUEST<br>FB_90<br>HMI_DIAG_REQUEST<br>End<br>FB_90<br>HMI_DIAG_REQUEST<br>FB_90<br>HMI_DIAG_REQUEST<br>End<br>The function call of the "Report System Error"<br>FB was inserted in the timed interrupt OB (in<br>the example OB 35) by the configuration.<br>Subsequently, function block FB 90<br>"HMI_DIAG_REQUEST" was inserted for<br>handling the FB_126_DATASET interface.<br>This block queries and evaluates the<br>diagnostic information. The results are stored<br>in DB 90 "DEVICE_DIAG_DATA" and can be<br>displayed, e.g. via the HMI device, or<br>evaluated from there. |
|----------------------------------------------------------------------------------------------------|
|                                                                                                    |

**Note** By using block FB 90 "HMI\_DIAG\_REQUEST", the data evaluation function from DB 126 "FB\_126\_Dataset" was automated and encapsulated. A parallel use of this data block by other devices is possible.

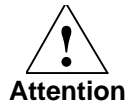

The overview diagnostic data of DB 126 "FB\_126\_Dataset" are only updated in the event of an error; if data in the DB are overwritten by the user program, the data are only corrected during the next diagnostics.

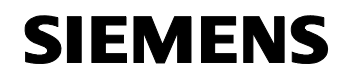

ID Number: 24000238

### 6.1.3 Behavior in the event of an interrupt

#### Program flow chart

The program flow chart below shows an overview of the controller's program flow considered in the event of an interrupt.

| _   |    |     |  |
|-----|----|-----|--|
| Гab | le | 6-3 |  |

| Program flow chart | Description                                 |
|--------------------|---------------------------------------------|
| Error event        | The "Report System Error" function block is |
| SFM FB             | entered in the interrupt OB selected by the |
| FB_126_            | configuration.                              |
| DATASET            | Additional program components are not       |
| End                | required.                                   |

**Note** Only the blocks selected in the configuration are considered by the function, a subsequent change or adjustment requires a regeneration in the Wizard and a new download.

#### 6.1.4 HMI

#### Introduction

The individual approaches ensure that interfaces in the form of data blocks are offered for the connection to the used HMI device. These data blocks are described below.

#### **Used blocks**

To connect the visualization in the second approach, the following four data blocks are used:

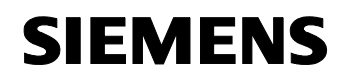

PROFINET IO Diag UP

ID Number: 24000238

| Data block                  | Contents                                                                                                    |
|-----------------------------|----------------------------------------------------------------------------------------------------|
| DB 90<br>"DEVICE_DIAG_DATA" | This data block includes an ARRAY of 11 words and each<br>word represents one module. The data are updated by the<br>control program upon request by the HMI device and can be<br>read out. |
| DB 99 "DIAGNOSTICS_DB"      | This data block supports the HMI device in the Device<br>Diagnostics configuration. The device configuration of the<br>Overview Diagnostics, see chapter 2.2.2, is stored here.             |
| DB 100 "VISU_DB"            | This data block includes all necessary information on the process simulator.                                                                                                    |
| DB 126 "FB_126_Dataset"     | Among other things, this data block includes overview diagnostics of the PROFINET IO line that is evaluated in the Overview Diagnostics of the HMI device.                                  |

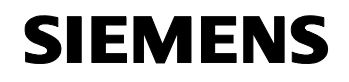

ID Number: 24000238

# 6.2 Explanations on the program

#### The following sections provide you with...

...details on the blocks used in the approach with the diagnostics expansion based on Report System Error.

#### 6.2.1 The DB 126 "FB\_126\_Dataset" diagnostics expansion

#### Introduction

The DB 126 "FB\_126\_Dataset" diagnostics expansion is an expansion of the "Report System Error" functionality. The diagnostics expansion is available as a data block.

Together with the "Report System Error" functionality, the diagnostics expansion forms the core of approach 2.

#### **Block structure**

The created data block is divided into three areas:

- User interface
- Detailed diagnostics
- Overview diagnostics

User interface and detailed diagnostics have to be considered separately.

The overview diagnostics area is event-controlled and updated depending on error or error recovery. In contrast, the user interface and the output via the detailed diagnostics are program- or system-triggered.

The three sections of the diagnostics expansion will be considered in greater detail in the following sections.

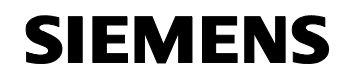

ID Number: 24000238

# User interface

The figure below shows the structure of the user interface:

#### Figure 6-2

| // Common init | eria |                                       |     |            |
|----------------|------|---------------------------------------|-----|------------|
| DB126.DBW      | 0    | "FB_126_Dataset".HMI_ID               | HEX | VV#16#0000 |
| DB126.DBW      | 2    | "FB_126_Dataset".System_No            | HEX | VV#16#0064 |
| DB126.DBW      | 4    | "FB_126_Dataset".Device_No            | HEX | VV#16#0001 |
| DB126.DBX      | 6.0  | "FB_126_Dataset".Enable               | BIN | 2#0        |
| DB126.DBX      | 6.1  | "FB_126_Dataset".Next_Error           | BIN | 2#0        |
| DB126.DBX      | 6.2  | "FB_126_Dataset".Busy                 | BIN | 2#0        |
| DB126.DBX      | 6.3  | "FB_126_Dataset".More_Errors          | BIN | 2#0        |
| DB126.DBB      | 7    | "FB_126_Dataset".Device_Status        | HEX | B#16#00    |
| DB126.DBW      | 8    | "FB_126_Dataset".Offset_System_Header | HEX | VV#16#002C |
| DB126.DBW      | 10   | "FB_126_Dataset".Offset_System_Array  | HEX | VV#16#0036 |
| DB126.DBW      | 12   | "FB_126_Dataset".Vendor_ID            | HEX | VV#16#0000 |
| DB126.DBW      | 14   | "FB_126_Dataset".Device_ID            | HEX | VV#16#0000 |
| DB126.DBB      | 16   | "FB_126_Dataset".Error_Level          | HEX | B#16#00    |

#### Important parameters

The following table lists an excerpt of the input parameters important for the application:

| Parameter                  | Range of values | Note                                                                                                    |
|----------------------------|-----------------|----------------------------------------------------------------------------------------------------|
| FB_126_Dataset.HMI_ID      | 0               | Number of the OP that uses the block. If the value 0 is set, the DB is available. (In this application, the value remains 0) |
| FB_126_Dataset.System_No   | 100             | Address of the PROFINET network. Here 64h = 100d.                                                                            |
| FB_126_Dataset.Device_No   | 1               | Address of the device to be diagnosed.                                                                                       |
| FB_126_Dataset.Enable      | True / False    | Start of the query.                                                                                                    |
| FB_126_Dataset.Next_Error  | True / False    | If More_Errors is present, the next error can be read out by setting this bit.                                               |
| FB_126_Dataset.Busy        | True / False    | The job is being processed                                                                                                   |
| FB_126_Dataset.More_Errors | True / False    | If open errors are still present in the system, this bit is set.                                                             |

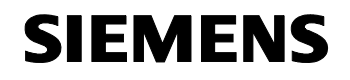

ID Number: 24000238

# **Detailed diagnostics**

In the event of an error, the detailed diagnostics show the position and the code of the error.

Figure 6-3

| ų | Diagnostics  | Information's               |
|---|--------------|-----------------------------|
|   | eragineenee. | a month and a second second |

| DB126.DBW 18 | "FB_126_Dataset".Module_No      | HEX | VV#16#0000      |
|--------------|---------------------------------|-----|-----------------|
| DB126.DBW 20 | "FB_126_Dataset".Submodule_No   | HEX | VV#16#0000      |
| DB126.DBW 22 | "FB_126_Dataset".Channel_No     | HEX | VV#16#0000      |
| DB126.DBD 24 | "FB_126_Dataset".Error_Cat      | HEX | DVV#16#00000000 |
| DB126.DBD 28 | "FB_126_Dataset".Help_Cat       | HEX | DVV#16#00000000 |
| DB126.DBD 32 | "FB_126_Dataset".Error_No       | HEX | DVV#16#00000000 |
| DB126.DBW 36 | "FB_126_Dataset".Map_ErrorNo    | HEX | VV#16#0000      |
| DB126.DBW 38 | "FB_126_Dataset".Map_HelpNo     | HEX | VV#16#4000      |
| DB126.DBW 40 | "FB_126_Dataset".Number_IO_Sys  | HEX | VV#16#0001      |
| DB126.DBW 42 | "FB_126_Dataset".Systems_Status | HEX | VV#16#0000      |

#### Important parameters

The following table lists an excerpt of the output parameters important for the application:

| Parameter                       | Range of values | Note                                                                                   |
|---------------------------------|-----------------|----------------------------------------------------------------------------------------|
| FB_126_Dataset.Module_No        | 1               | Address parameter module number of the error source in the PROFINET IO device model    |
| FB_126_Dataset.Submodule_<br>No | 1               | Address parameter submodule number of the error source in the PROFINET IO device model |
| FB_126_Dataset.Channel_No       | 1               | Address parameter channel number of the error source in the PROFINET IO device model   |
| FB_126_Dataset.Error_No         | 1               | Error number reported by the PROFINET IO device.                                       |

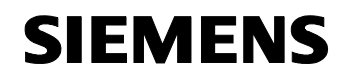

ID Number: 24000238

# **Overview diagnostics**

The overview diagnostics show an overview of the devices on the master system. In this example, the devices 1 and 2 are configured and OK.

Figure 6-4

| // Overview [ | )iagr | nostics                                          |     |                        |
|---------------|-------|--------------------------------------------------|-----|------------------------|
| DB126.DBW     | 44    | "FB_126_Dataset".Detail_IO_Sys[0].System_No      | HEX | VV#16#0064             |
| DB126.DBW     | 46    | "FB_126_Dataset".Detail_IO_Sys[0].Max_Num_Dev    | HEX | VV#16#0002             |
| DB126.DBW     | 48    | "FB_126_Dataset".Detail_IO_Sys[0].Offset         | HEX | VV#16#0036             |
| DB126.DBW     | 50    | "FB_126_Dataset".Detail_IO_Sys[0].Devices_Affect | HEX | VV#16#0000             |
| DB126.DBW     | 52    | "FB_126_Dataset".Detail_IO_Sys[0].Offset_Status  | HEX | VV#16#0038             |
| DB126.DBW     | 54    |                                                  | BIN | 2#1111_0000_11111_1111 |
| DB126.DBW     | 56    |                                                  | BIN | 2#0000_0000_0000_0000  |

#### Important parameters

The following table lists an excerpt of the output parameters important for the application:

#### Table 6-7

| Parameter                                                | Range of values                                              | Note                                                                                                    |
|----------------------------------------------------------|--------------------------------------------------------------|----------------------------------------------------------------------------------------------------|
| FB_126_Dataset.Devices_Affe cted                         | 1                                                            | Number of devices affected in the master system.                                                                                                    |
| IO_SYS_0<br>(In this application:<br>DB126.DBW 54)       | Structure of<br>two bytes with<br>2 BOOLS for<br>each device | Overview of the configured devices and their<br>current status. (See structure)<br>If more than 8 devices are used, additional<br>words are used correspondingly. |
| IO_SYS_Status0<br>(In this application:<br>DB126.DBW 56) | Structure                                                    | Overview of the status of the individual device groups on the PROFINET IO system.                                                                                 |

# Structure of IO\_SYS\_0

The following table includes the possible status values of an IO device in the IO\_SYS\_0 structure. In the structure, 2 BOOLS representing the device status are assigned to each possible device. The possible values are:

| Value / BOOL | Status                                           |
|--------------|--------------------------------------------------|
| 00           | IO device configured and OK.                     |
| 01           | IO device configured, but an error has occurred. |
| 11           | IO device not configured.                        |

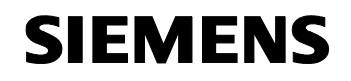

PROFINET IO Diag UP

ID Number: 24000238

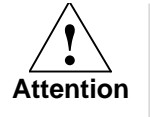

The system overwrites changes in the data area of the overview diagnostics of DB 126 "FB\_126\_Dataset" with the actual values only after an interrupt event has occurred.

#### Application of the user interface

The application of the user interface is divided into two areas.

- Selection of bus system and device number
- Triggering of the query.

#### Selection of bus system and device number

The number of the bus system is listed in the configuration. The number is configured in HW Config. When programmed correspondingly, the "System\_No" parameter can also be taken out of the "Detail\_IO\_Sys[X].System\_No" area.

You obtain the device number either from the system specification or by evaluating the IO\_SYS\_0 values.

# Triggering of the query

The job request can be interconnected as follows.

If there is only one error per device:

Figure 6-5

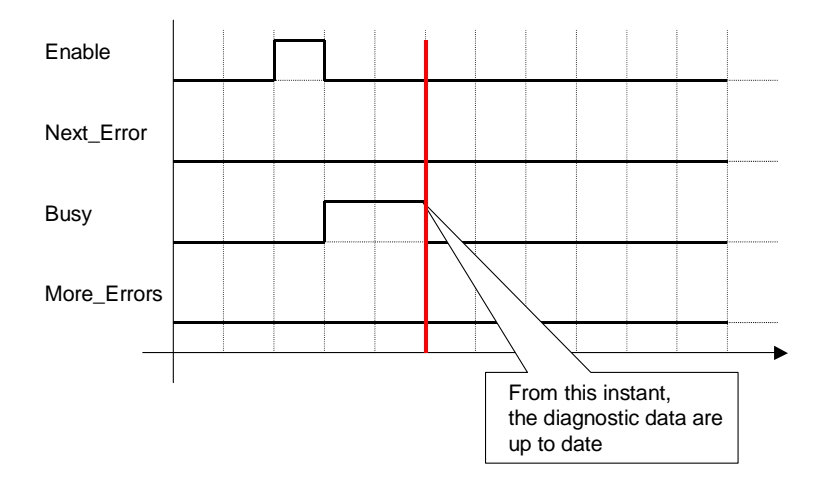

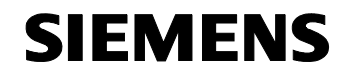

**PROFINET IO Diag UP** 

ID Number: 24000238

If there are several errors per device:

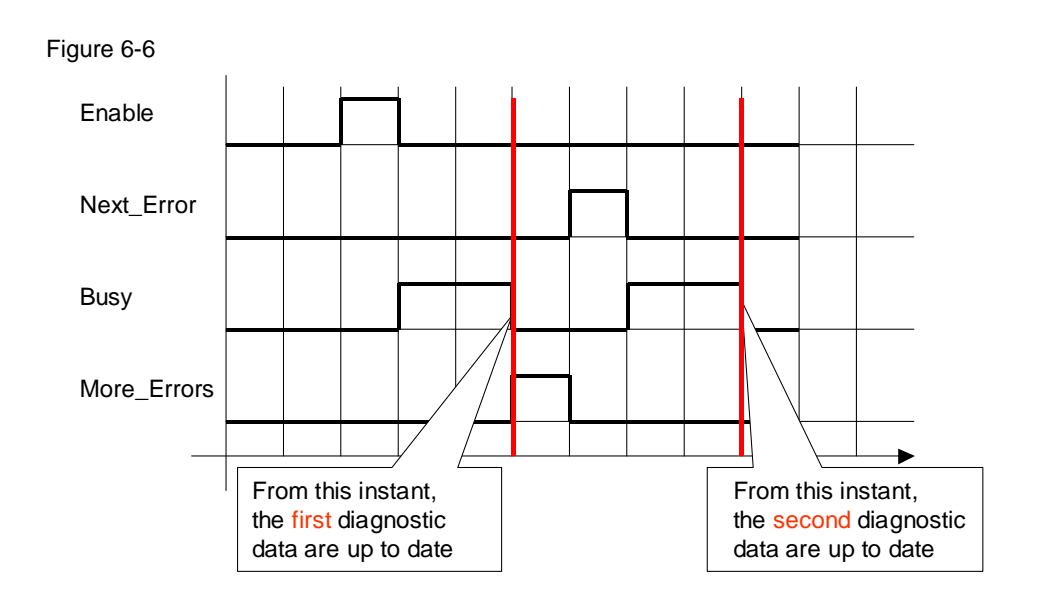

Triggered by the HMI, this sequence can be repeated as required.

**Note** The trigger steps described here are realized in function block FB 90 "HMI DIAG REQ".

# 6.2.2 Application in block FB 90 HMI\_DIAG\_REQ

#### Introduction

Block FB 90 HMI\_DIAG\_REQ used in the "FB 126 Dataset diagnostics expansion based on Report System Error" sample solution is based on the user interface described above.

#### Realization in the program

The table below shows the core code lines of this function block.

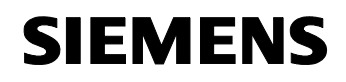

**PROFINET IO Diag UP** 

ID Number: 24000238

Table 6-9

|                                                        | Program code                                                                                                    | Comment                                                                                                    |
|--------------------------------------------------------|----------------------------------------------------------------------------------------------------|----------------------------------------------------------------------------------------------------|
| run: U<br>BEB<br>L<br>L<br>==I<br>SPB                  | "FB_126_Dataset".Busy //<br>"FB_126_Dataset".Module_No //<br>0<br>End //                                                                                                   | If, after the activation of the function and after<br>the Busy display by the FB_126_Datset data<br>block, the value for Module_No in the data<br>block equals 0, no error has occurred.             |
| L<br>+I<br>SLW<br>T<br>L<br>T<br>L<br>T<br>L<br>T<br>T | "FB_126_Dataset".Module_No //<br>2 //<br>3<br>#POINT<br>"FB_126_Dataset".Map_ErrorNo<br>#ERROR_NO //<br>#Diag_DB<br>#TEMP<br>DB [#TEMP]<br>#ERROR_NO //<br>DBW [#POINT] // | If an error has occurred, the position of the<br>error message in DB 90<br>DEVICE_DIAG_DATA is calculated with the<br>position of the error and the error information<br>is stored at this location. |
| UN<br>SPB<br>SET<br>U<br>S<br>BEA                      | "FB_126_Dataset".More_Errors<br>End<br>"FB_126_Dataset".More_Errors<br>"FB_126_Dataset".Next_Error //                                                                      | If no further errors have occurred in the<br>device, the block can be terminated.<br>If errors still exist, the Next_Error parameter is<br>set.                                                      |

# Data storage in data block DB 90 DEVICE\_DIAG\_DATA

The data received by means of function block FB 90 HMI\_DIAG\_REQ are stored in the DIAG\_RALAM data block. They are stored in the form of two arrays. An array with up to 9 modules plus module head is structured for each of the two devices. This information is stored individually for each module and displayed via the HMI device.

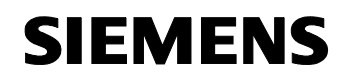

ID Number: 24000238

# 6.3 The application in the WinCC flexible configuration

#### Application of the diagnostic data

In this approach, the diagnostic data are divided into two areas:

- Overview Diagnostics
- Device Diagnostics.

Both areas will be considered in the following sections.

#### 6.3.1 Overview Diagnostics

#### Introduction

Two data blocks of the CPU are used within the scope of the overview diagnostics.

Data block 99 "DIAGNOSTICS\_DB" supports the user in storing the configuration for the overview diagnostics. The settings of the symbolic I/O fields are stored here and backed up for later displays. Presettings for configurations are possible in the data block.

Data block 126 "FB\_126\_Dataset" contains the current status of the PROFINET IO segment in its overview diagnostics. These data are decisive for the HMI Overview Diagnostics view.

| Figure 6-7 |                      |          |
|------------|----------------------|----------|
| SIEMENS    | SIMATIC MUL          | TI PANEL |
| 1          | Overview Diagnostics |          |
|            | Back to Process      |          |

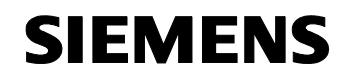

ID Number: 24000238

# Configuration of the Overview Diagnostics in WinCC flexible

The two described data blocks are responsible for each of the eight possible devices. We now consider this view:

| Figure 6-8                                                                                                    |                                                                                                    |                                                      |
|----------------------------------------------------------------------------------------------------|----------------------------------------------------------------------------------------------------|------------------------------------------------------|
| Screen_1 Screen_                                                                                                    | 2                                                                                                    |                                                      |
| SIEMENS                                                                                                    | SIMATIC MULTI PANEL                                                                                         |                                                      |
| 4 ET 20                                                                                                    | 0 S PN 		 8 ET 200 S PN                                                                                     |                                                      |
| Satton_2 (Button) General Properties Animations Animations Enable object Diagonal movement Horizontal movement Vertical movement Urect movement Visibility Events | ▼ Enabled       Tag     Value       DB126.Status_of.▼       Type       C Integer       C Binary       ● Bit | Foreground color Background color Flashing No<br>Yes |

The figure shows that one Address button and one symbolic I/O field are available for each device. Depending on the device status, the Address button is displayed either with

Table 6-10

| Status                | Color / visibility     |
|-----------------------|------------------------|
| Module status OK      | Green / visible        |
| Module fault          | Flashing red / visible |
| Module not configured | Invisible              |

The required data are taken out of DB 126 "FB\_126\_Dataset", here bit 54.0.

Data block DB 99 "DIAGNOSTICS\_DB" is responsible for storing the information in the symbolic I/O field:

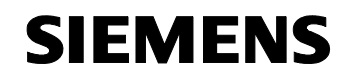

PROFINET IO Diag UP

ID Number: 24000238

#### Figure 6-9

| ymbolic IO Fie        | ld_2 (Symbolic IO Field)  | (*)              |
|-----------------------|---------------------------|------------------|
| General<br>Properties |                           | Genera           |
| Animations            | Settings                  | Process          |
| Events                | Mode Input/output         | Tag DB99.Device1 |
|                       | Content                   | Cycle 500 ms     |
|                       | Text list Device          | Bit number 0     |
|                       | Field length 20 🕂         |                  |
|                       | Number of visible items 3 |                  |

The value of the "Device" text list is stored in the data block. The following values are stored here:

| Table 6-11 |  |
|------------|--|
|------------|--|

| Number | Device type   |
|--------|---------------|
| 3      | ET 200 S PN   |
| 4      | SCALANCE X208 |

#### Display of the different devices

To ensure that "only" those devices are displayed that are configured, the configuration information of DB 126 "FB\_126\_Dataset" is evaluated via the "Visibility" parameter.

#### Figure 6-10

| General<br>Properties                                              | V Enabled                       | Visibili |
|--------------------------------------------------------------------|---------------------------------|----------|
| Animations                                                         | Tag                             |          |
| Appearance Enable object                                           | DB126.Status_ Range From 1 To 1 |          |
| <ul> <li>Diagonal movement</li> <li>Horizontal movement</li> </ul> | Object state                    |          |
| <ul> <li>Vertical movement</li> <li>Direct movement</li> </ul>     | • Hidden                        |          |

If the second bit of the two Overview Diagnostics bits is set, the module is not configured. In this case, this is bit 54.1. This function is used for both the button and the symbolic I/O field. Thus, only the devices that are configured are visible.

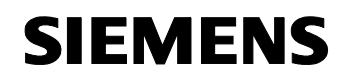

ID Number: 24000238

#### 6.3.2 Device Diagnostics

#### Introduction

Depending on the overview diagnostics information, a Diagnostics screen is started for the selected device within the scope of the device diagnostics.

The evaluation of the diagnostic information is triggered by opening the HMI screen by the user; the diagnostic data are generated by FB 90 HMI\_DIAG\_REQ and stored as a general data block (DB 90 DEVICE\_DIAG\_DATA). This data block is read out by the HMI device and displayed in a device-specific graphic representation.

This enables to use one identical Diagnostics user interface for several devices.

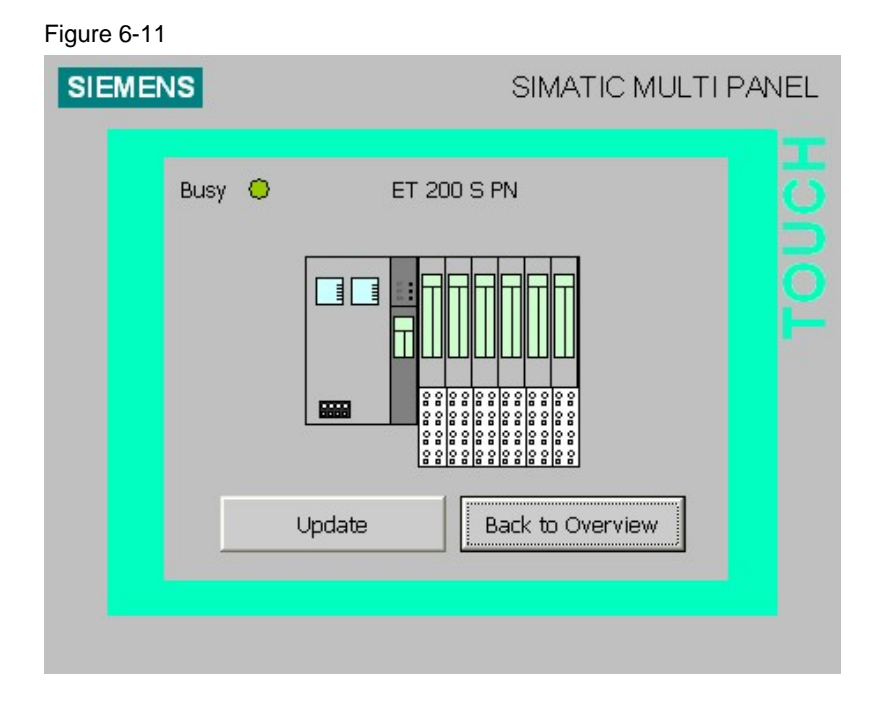

#### Configuration of the Device Diagnostics in WinCC flexible

The Device Diagnostics interface is the standard DB 90 DEVICE\_DIAG\_DATA interface which is updated by opening a Diagnostics window or by using the "Update" button.

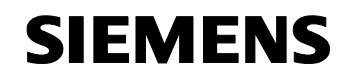

PROFINET IO Diag UP

ID Number: 24000238

|                 | _3                    |            |
|-----------------|-----------------------|------------|
| SIEMENS         | SIMATIC MULTI PANEL   |            |
| echteck_85 (Rec | tangle)<br>IZ Enabled | Appearance |

If DB 90 DEVICE\_DIAG\_DATA includes an entry for the corresponding module, the display is switched to flashing red. If the error is corrected, the data will be reset during the next update. The interface is identical for both possible device types, see display with SCALANCE X-208.

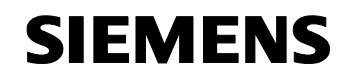

PROFINET IO Diag UP

ID Number: 24000238

#### Figure 6-13

| Screen_1 Screen_                                                                                                    | 4                                                                           | A Description 1                           |
|----------------------------------------------------------------------------------------------------|-----------------------------------------------------------------------------|-------------------------------------------|
| SIEMENS<br>Busy O                                                                                                    | SIMATIC MULTI PANEL                                                         |                                           |
| Rechteck_2 (Recta                                                                                                    | ngle)                                                                       | ( <b>?</b> )×                             |
| Animations<br>Appearance<br>Diagonal movement<br>Horizontal movement<br>Vertical movement<br>Direct movement<br>Visibility | Tag       DEVICE_DIAG_D#       0       1 - 9999       • Integer       • Bit | Appearance reground color Flashing No Yes |
| < >                                                                                                    | <u> </u>                                                                    |                                           |

A more precise specification of the error classes is provided by extensions of the display options.

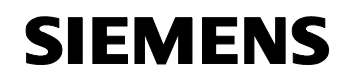

ID Number: 24000238

# 6.4 Modification options for this sample solution

#### **STEP7** configuration

The configuration overhead is limited to inserting the PROFINET IO device into HW Config of STEP7. If further modules are to be configured, they have to be inserted here.

In addition, the configuration of the "Report System Error" functionality can also be adjusted in HW Config. When inserting new PROFINET IO components, the blocks have to be regenerated to ensure that the changes are also applied to block DB 126 "FB\_126\_Dataset".

#### STEP7 programming

Changes in the STEP7 program are only required when more than 9 modules are used in one PROFINET IO device. Then data block

• DB 90 "DEVICE\_DIAG\_DATA"

has to be adjusted.

When a PROFINET IO address configuration is larger than eight or when more than eight PROFINET IO devices are used, also block

DB 99 "DIAGNOSTICS\_DB"

has to be adjusted.

Further adjustments are not required.

#### WinCC flexible configuration

With regard to the WinCC flexible configuration, an extension is only required when a new device type or more than 8 devices are used.

A **separate graphical display in a separate screen** and the assignment of the modules to the general data block areas in DB 90 "DEVICE\_DIAG\_DATA" have to be provided for each additional device type.

When using more than 8 devices, an additional Overview Diagnostics screen must be configured.

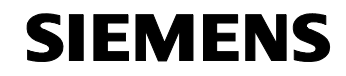

ID Number: 24000238

# Structure, Configuration and Operation of the Application

#### Contents

This part takes you step by step through structure, important configuration steps, startup and operation of the application.

# 7 Installation and Startup

#### You are provided with information on...

the hardware and software you have to install and the steps necessary to start up the example.

# 7.1 Installation of hardware and software

This chapter describes which hardware and software components have to be installed. The descriptions and manuals as well as delivery information included in the delivery of the respective products should be observed in any case.

#### Hardware installation

For details on the hardware components, please refer to chapter 2.3. For the hardware configuration, please follow the instructions listed in the table below:

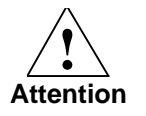

Switch on the power supply only after the last step.

#### Installation of the PC module

Table 7-1

| No. | Instruction                             | Comment                                   |
|-----|-----------------------------------------|-------------------------------------------|
| 1   | Install the Ethernet card in the PG/PC. | When using a field PG, it exists already. |

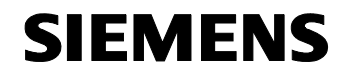

ID Number: 24000238

# Installation of the control components

Table 7-2

| No. | Instruction                                                                                                    | Comment                                                                                                    |
|-----|----------------------------------------------------------------------------------------------------|----------------------------------------------------------------------------------------------------|
| 2   | Mount switch, CPU and power supply of the S7-300 on the S7-300 DIN rail.                                                                                                    |                                                                                                    |
| 3   | Mount the ET200S PN on the 35 mm top-hat rail.                                                                                                    |                                                                                                    |
| 4   | Attach the following modules with the corresponding<br>terminal modules to the ET200S PN head module in<br>the following order:<br>PM 24V DC<br>2 DI 24V DC<br>2 DI 24V DC<br>4 DI 24V DC<br>4 DI 24V DC HF<br>4 DO 24V 0.5A DC<br>4 DO 24V 0.5A DC | <ul> <li>Make sure that the following cabling of the inputs and outputs is correct:</li> <li>Connect output pin 2 of the last DO module to input pin 1 of the first DI module.</li> <li>Connect output pin 6 of the last DO module to input pin 5 of the first DI module.</li> </ul> |
| 5   | Attach the MP 270 panel.                                                                                                    |                                                                                                    |
| 6   | Ensure the power supply of the SCALANCE X208<br>switch, the CPU, the ET200S PN and the MP 270<br>panel with 24 V DC.                                                                                                    | <ul> <li>The power supply of the PM module of the ET200S PN additionally requires that the following litz wires are connected from the head module:</li> <li>2 L+ -&gt; pin 2</li> <li>2 M -&gt; pin 3</li> <li>Use litz wires with cable lugs for the power supply.</li> </ul>      |
| 7   | Supply the power supply unit with 230 V AC.                                                                                                    | An inlet connector for non-<br>heating apparatus with ground<br>wire and cable lugs has to be<br>used.                                                                                                    |
| 8   | Use the Ethernet cables to network CPU, ET200S PN and MP270 to the SCALANCE X208 switch.                                                                                                    | Alternatively, you can also use other RJ45 network cables.                                                                                                    |

# **Note** The installation guidelines for SIMATIC S7 and SIMATIC NET always have to be observed.

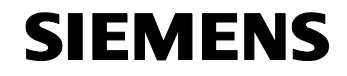

ID Number: 24000238

# Installation of the standard software

For the used software components, please refer to chapter 2.3 of this document.

**Note** If possible, install all Microsoft updates and service packs offered for your operating system.

Table 7-3

| No. | Instruction                                          | Comment          |
|-----|------------------------------------------------------|------------------|
| 1   | Install STEP7 V 5.4 + SP 1                           | Download see \1\ |
| 2   | Install WinCC flexible 2005 + SP 1 (optionally HF 5) | Download see \2\ |

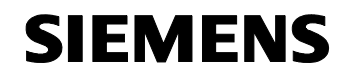

ID Number: 24000238

# 7.2 Initialization of the MP270 6"

#### Necessity

To use the MP270 6" with these sample projects, the settings and adjustments described in the following sections have to be made. The factory settings of the MP270 without the listed adjustments do not allow the intended operation.

#### **Preparations**

The preparation of the MP270 6" for operation with the application consists of two steps.

- Assigning the IP address
- Checking the used OS version

Both steps will be described in the following sections.

| Т | ab  | le  | 7-4 |
|---|-----|-----|-----|
| • | ~~~ | ••• | • • |

| No. | Instruction                                                                                                    | Comment                                                                                                    |
|-----|----------------------------------------------------------------------------------------------------|----------------------------------------------------------------------------------------------------|
| 1   | If not yet done, turn on the MP270 6" and wait until you see the Loader window. Select <i>Control Panel</i> .                                                                                 |                                                                                                    |
| 2   | In the Control Panel, double-click the <i>Network</i> menu option to open it.                                                                                                    |                                                                                                    |
| 3   | Select "Onboard LAN Ethernet Driver"<br>and use the " <i>Properties</i> " button to open<br>the properties.                                                                                   | If other network cards are entered here,<br>they will not be considered since the<br>onboard interface will be used. |
| 4   | In the "IP Address" tab, select "Specify an<br>IP Address" and specify the following<br>parameters:<br>IP Address: 192.168.0.93<br>Subnet Mask: 255.255.255.0<br>Default Gateway: 192.168.0.1 | If you select a different IP address for the MP, this address must be changed in the S7 projects in HW Config.       |
| 5   | On the PG/PC used by you, start WinCC flexible 2005 + SP 1.                                                                                                    |                                                                                                    |

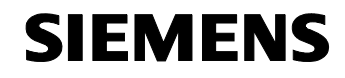

ID Number: 24000238

| No. | Instruction                                                                                                    | Comment                                                                                                    |
|-----|----------------------------------------------------------------------------------------------------|----------------------------------------------------------------------------------------------------|
| 6   | Open the Communication Settings by<br>selecting<br><i>Project &gt; Transfer &gt;</i><br><i>Communication Settings</i><br>and adjust the settings to the MP270 6"<br>with Ethernet interface as follows. | WinCC flexible 2005 Advanced         Project [Eak yew [nsert Earmat Faceplates Options Window telp         Item.         New Project with Project Waard         Open         Open         Chi+O         Save As (grision         Change Device Type         Import Tags         Integrate in STEP 7         Print Project Documentation         Chi+P         Print Selection         Competer         Comparison         Comparison         Dent the most recently edited project         Wizard         Dent the most recently edited project         Wizard         Inafer         Congular         Exit         Backpr         Backpr         Backpr         Backpr         Backpr         Backpr         Backpr         Backpr         Backpr         Backpr         Backpr         Backpr         Backpr         Backpr         Backpr         Backpr         Backpr         Backpr                                                       |
| 7   | Device type: MP270 6" Touch<br>Mode: Ethernet<br>IP Address: 192.168.0.93<br>Please observe that changed addresses<br>also have to be entered here.<br>Close the dialog boxes with OK.                  | Communication settings         Settings for         Device type       MP 270 6" Touch         Mode       Ethernet         Computer         name or IP         Address         192.168.0.93         OK                                                                                                    |
| 8   | Select<br><i>Project &gt; Transfer &gt; OS Update</i><br>to open the "OS Update" window.                                                                                                    | WinCC flexible 2005 Advanced         Project Edk Yjew Insert Earmat Faceplates Options Window Help         Image: Seve Sec.         Save As Yersion         Change Device Type         Import Tags         Device Tags         Print Project Documentation         Carl+O         Print Project Documentation         Carl+O         Print Selection         Carl+O         Import Tags         Dentity from STEP 7         Copy from STEP 7         Print Selection         Carl+O         Transfer         Coggeler         Print Selection         Carl+O         Exit         Beat         Print Selection         Carl+O         Consider         Print Selection         Carl+O         Image: Project Documentation         Carl+O         Carl+O         Print Selection         Carl+O         Exit         Bedytransfer         Bedytransfer         Bedytransfer         Bedytransfer         Bedytransfer         Bedytransfer </td |

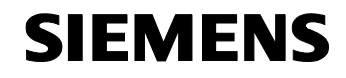

ID Number: 24000238

| No. | Instruction                                                                                                    | Comment                                                                                                    |
|-----|----------------------------------------------------------------------------------------------------|----------------------------------------------------------------------------------------------------|
| 9   | The current image version of the MP270<br>in this WinCC flexible version is<br>displayed. (Here version B 7.1.1.0)<br>To check the version, Device status can<br>be used to check the online version in the<br>MP270.                                                                                                | Image path:                                                                                                    |
| 10  | If the MP270 version corresponds to the<br>current version, this step is completed.<br>If the version is older, an update must be<br>performed using <i>Update OS</i> .<br>After the update or the check of the<br>version OS Update can be exited by<br>selecting Cancel.<br>You can now also close WinCC flexible. | Image patk         Image patk           Image NDP_TP270_MP270B_V0P_TP270_MP270B_V72_1_1_0 img         Image patk           Opering:         C-VPlogramme/Siemen/SIMATIC WinCC flexible/WinCC flexible Image/V0P_TP270           Image version:         B 7.1.1.0           Dervice:         3.0           Image version:         B 7.1.1.0           OK         B 7.1.1.0           Cancel         Updete OS           Completed         MP270B 6" TOUCH |

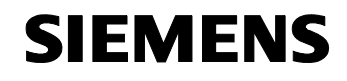

ID Number: 24000238

# 7.3 Downloading the application software to the controller

#### Procedure

The overview provided below describes what has to be done to download the sample code to the controller.

The download of the solution with SFC 51 / SFB 54 is shown as an example to illustrate the installation.

Table 7-5

| No. | Instruction                                                                                                    | Comment                                                                                                    |
|-----|----------------------------------------------------------------------------------------------------|----------------------------------------------------------------------------------------------------|
| 1   | Reopen STEP 7.                                                                                                    |                                                                                                    |
| 2   | Open the dialog box for retrieving projects<br>via:<br>File > Retrieve                                                                                                    | SIMATIC Manager         File       PLC       View Options       Window       Help         New       Ctrl+N       'New Project' Wizard       Open         Open       Ctrl+O       S7 Memory Card       Image: Ctrl+O         S7 Memory Card       Image: Ctrl+O       Image: Ctrl+O         Delete       Reorganize       Manage         Archive       Retrieve         Page Setup       Image: Ctrl+O         1       WiFi Config SFB54 SFC51 (Project) C:\\s7proj\WiFi_C_2         2       WiFi Config SFM DB126 (Project) C:\\s7proj\WiFi_C_3         3       X_408_2 (Project) C:\\S1eep7\s7proj\WiFi_C_3         4       Standard Library (Library) C:\\Step7\s7pibs\stdlib30         Exit       Alt+F4                                                                                                    |
| 3   | Search for the archive of the project.<br>Select the PNDiag_conf1_V1.0.zip project<br>(included in the code archive, see chapter<br>2.3). Select "Open" to unzip the file. | Retrieving - Select an archive       Image: Configuration of the selection of the selection of the sel |
| 4   | After unzipping, please expand the project tree and select the SIMATIC S7300(1) controller.                                                                                | Statutic Manager: (Will Gardie STBM SIGS) - 0-WK-DMG/WILLC.1)             Status               Status               Stat                                                                                                    |

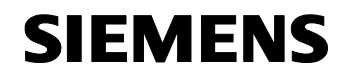

ID Number: 24000238

| No. | Instruction                                                                                                    | Comment                                                                                                    |
|-----|----------------------------------------------------------------------------------------------------|----------------------------------------------------------------------------------------------------|
| 5   | Use the hardware icon in the Project window to open HW Config of the S7300.                                                                                                    | Effective         Constraint         Constraint <thconstraint< th="">         Constraint         Constraint         Constrain</thconstraint<> |
| 6   | Select the IM151-3 PN I/O module and<br>subsequently<br><i>PLC &gt; Ethernet &gt; Assign Device Name</i>                                                                                                    | Control         Control         Control <t< td=""></t<>                                                                                             |
| 7   | From the existing devices, select the MAC address for the IM151-3 PN known to you or select the module of the ET200S type and click the "Assign name" button.                                                                                                    | Assign device name     Image: Comparison of the same byte     ET 2005       Available device:     Image: Comparison of the same of the same byte     ET 2005       0.0.0.0.00-0040046950528     ET 2005     ET 2005       0.0.0.00-0040046950528     ET 2005     ET 2005       0.0.0.00-0040046950528     ET 2005     ET 2005       0.0.0.00-0040046950528     ET 2005     ET 2005       0.0.00-00400469505400     SCALANCE X:200 Switches     SCALANCE       Digitized on the same byte     Digitized on the same byte     Digitized on the same byte       Endow     Export     Help                                                                                                    |
| 8   | After transferring, close the dialog box and repeat the same procedure with SCALANCE X208.                                                                                                    |                                                                                                    |
| 9   | To define the SCALANCE X208 "Fault<br>Mask", it is advisable to determine the<br>currently active nodes on the network. To<br>define the "Fault Mask", press the SET<br>button of SCALANCE X208 for approx. 5<br>seconds; in this status, the Link LEDs of<br>the switch should have stopped flashing. | For a description of the SCALANCE<br>X208 functions, please refer to this<br>manual: "Industrial Ethernet SCALANCE<br>X-100 and SCALANCE X-200 Product<br>Line" /5/                                                                                                    |
| 10  | Now close HW Config and return to the SIMATIC Manager.                                                                                                    |                                                                                                    |
| 11  | In the project tree, select SIMATIC<br>S7300(1) and use the right mouse button<br>to select the menu:<br><i>PLC &gt; Download</i>                                                                                                    | StatA 1C Menoger / Wild Codel(s S1854 S1 C51 - D. VHL (DMCWH1 C. 1)     Image: Code Code Code Code Code Code Code Code                                                                                                    |

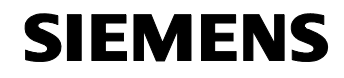

ID Number: 24000238

| No. | Instruction                                                                                                    | Comment                                                                                                    |
|-----|----------------------------------------------------------------------------------------------------|----------------------------------------------------------------------------------------------------|
| 12  | After you have confirmed that the<br>complete control is to be downloaded, the<br>Select Node Address dialog box opens.<br>Use the "Update" button to enable the<br>selection of the module.<br>Subsequently, an S7-300 module with<br>MAC but without IP address is displayed.<br>Select this address and confirm the<br>selection with "OK". | Select Node Address       Over which station address is the programming device connected to the module CPU 315-2<br>PN/DP?       Back:       Image: Station:       Image: Station:       Image: Car be reached by means of gateway.       Enter connection to target station:       IP address       IP address |
| 13  | The following dialog boxes with queries,<br>e.g. whether the IP address of the module<br>was to be assigned, have to be confirmed<br>with "OK".<br>To complete the download process,<br>confirm the STEP 7 restart request with<br>"Yes".                                                                                                    | Download (13:4363)         Image: CPU 315-2 PN/DP [R 0/S 2] is in the STOP mode.         Do you want to start the module now (complete restart)?         Image: CPU 315-2 PN/DP [R 0/S 2] is in the STOP mode.         Do you want to start the module now (complete restart)?         Image: CPU 315-2 PN/DP [R 0/S 2] is in the STOP mode.         Do you want to start the module now (complete restart)?         Image: CPU 315-2 PN/DP [R 0/S 2] is in the STOP mode.         Do you want to start the module now (complete restart)?                                                                                                    |

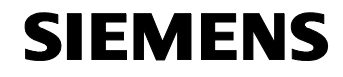

ID Number: 24000238

# **Resetting the controller / the MMC**

The following steps are required for a successful general reset of a CPU 315-2 PN/DP without field PG or without external MMC card reader.

| Table | 7-6 |
|-------|-----|
|-------|-----|

| No. | Instruction                                                                                                    | Comment                                                                                                    |
|-----|----------------------------------------------------------------------------------------------------|----------------------------------------------------------------------------------------------------|
| 1   | Either open the project online or go online<br>to the controller via "accessible nodes".                                                                                                    | Statt:         Langer         Value         Statt:         Langer         Value         Statt:         Langer         Value         Statt:         Langer         Value         Statt:         Langer         Value         Statt:         Langer         Value         Langer         Value         Langer         Value         Langer         Value         Langer         Value         Langer         Langer <thlanger< th="">         Langer         Langer</thlanger<>                                                                                                    |
| 2   | Go to the block folder and select all<br>blocks.<br>Delete the blocks, including the system<br>data blocks, from this view.                                                                                                    | Image:         [With Cardy S185451(51 - 0.941, 2400/mf1, C 1.04.241)           Image:         [With Cardy S185451(51 - 0.941, 2400/mf1, C 1.04.241)                                                                                  |
| 3   | In the project tree, select the block<br>container and use the right mouse button<br>to select the<br><i>PLC &gt; Clear/Reset</i><br>function.<br>After confirming the query, both RAM and<br>MMC flash memory are cleared and you<br>can restart. | Natific Manager:         Natific Manager:         Natific Manager:< |

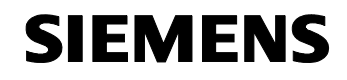

ID Number: 24000238

# 7.4 Downloading the application software to the MP270 6"

#### Procedure

The panel configuration can be downloaded directly after downloading the control program.

| т | ab | le | 7-7 |  |
|---|----|----|-----|--|
|   | uυ |    |     |  |

| No. | Instruction                                                                                                    | Comment                                                                                                    |
|-----|----------------------------------------------------------------------------------------------------|----------------------------------------------------------------------------------------------------|
| 1   | In the project tree of the SIMATIC<br>Manager, select SIMATIC HMI Station(1).<br>Use the plus symbol to the left of<br>SIMATIC HMI Station(1) to open the next<br>level.                                                                                          |                                                                                                    |
| 2   | Select WinCC flexible RT and use the right mouse button to select<br><i>Open Object</i>                                                                                                    | Statutic danage:       1011 Carls (\$1054 \$10510 xPL.DiscOw(r).(.5.1)         The first basis       0.000 mode         The first basis       0.000 mode         The substate       0.000 mode         The substate       0.000 mode         The substate       0.000 mode         The substate       0.000 mode         The substate       0.000 mode         The substate       0.000 mode         The substate                                                                                                    |
| 3   | As soon as WinCC flexible is started, the<br>download of the configuration can be<br>started by selecting<br><i>Project &gt; Transfer &gt; Transfer Settings</i><br>or by using the arrow displayed on the<br>screen.                                             | Protect       Screen_1         Implement       Screen_2         Screen_1       Screen_1         Screen_2       Screen_2                                                                                                    |
| 4   | If the mode is set to "Ethernet" and if the<br>address of the module corresponds, the<br>download can be started via "Transfer".<br>Please observe that the MP270 module<br>has to be operated in Runtime or Transfer<br>mode to be able to perform the transfer. | Computer     Computer     Computer |
| 5   | After confirming the query whether the password list was to be overwritten, the download is completed and WinCC flexible can be closed.                                                                                                    | Password list Do you want to overwrite the exisiting password list on the device? Yes No                                                                                                    |

# **Download completed**

All necessary downloads of the software components have been completed.
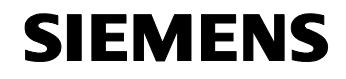

ID Number: 24000238

# 8 Operation of the Application

#### You are provided with information on...

how you can operate the functions of the simulation application and the individual diagnostic capabilities.

#### 8.1 Simulation application

#### Overview

The simulation application is identical in both solutions. It is based on the simulation of a carriage performing free three-dimensional motions. Positions are approached in a two-dimensional grid and started.

The actual simulation can be executed in

- Automatic mode
- Manual mode.

#### Automatic mode

| Figure 8-1 |                |                 |      |
|------------|----------------|-----------------|------|
| SIEMENS    |                | SIMATIC MULTI F | ANEL |
|            |                |                 |      |
|            |                |                 | ō    |
|            |                |                 | 5    |
| S          | itatus 0001    | Order Status 🔵  | O    |
| P          | osition        | Order           | F    |
|            | Row 65         | Row 99          |      |
|            | Level 14       | Level 14        |      |
|            |                |                 |      |
| Diagr      | nostics Automa | atic Manual     |      |
|            |                |                 |      |
|            |                |                 |      |
|            |                |                 |      |

In Automatic mode the following display elements are available:

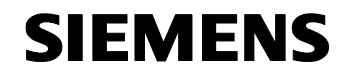

ID Number: 24000238

Table 8-1

| Display element                | Description                                                                                                    |
|--------------------------------|----------------------------------------------------------------------------------------------------|
| Status 0001                    | <ul> <li>The status display displays the following information:</li> <li>Operating mode <ul> <li>0001 Automatic-</li> <li>0002 Manual mode</li> </ul> </li> <li>Reaching the travel limits <ul> <li>F201 left end position</li> <li>F202 right end position</li> <li>F301 bottom end position</li> <li>F302 top end position</li> </ul> </li> </ul> |
| Order Status                   | The "Order Status" display indicates the<br>current status of the job.<br>When the display is green, the job is currently<br>being processed; a yellow display indicates<br>that a new job is currently being determined.                                                                                                    |
| Position<br>Row 65<br>Level 14 | The two fields in "Position" indicate the current position of the carriage.                                                                                                    |
| Order<br>Row 99<br>Level 14    | The two fields in "Order" indicate the current target position of the current job.                                                                                                    |

To control the process or the display, the following function elements are applicable:

| Function element | Description                                                                    |
|------------------|--------------------------------------------------------------------------------|
| Diagnostics      | The "Diagnostics" button allows the user to change the display to Diagnostics. |
| Automatic        | The "Automatic" button switches the simulation to Automatic mode.              |

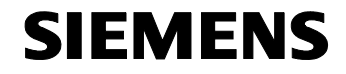

ID Number: 24000238

| Function element |  | Description                                                 |
|------------------|--|-------------------------------------------------------------|
| Manual           |  | The "Manual" button switches the simulation to Manual mode. |

#### Manual mode

| RT_End                | Up           |  |
|-----------------------|--------------|--|
| Status 0002           |              |  |
| Position              | Left Right   |  |
| Row 106               |              |  |
| Level 16              | Down         |  |
| <br>Diagnostics Autor | natic Manual |  |

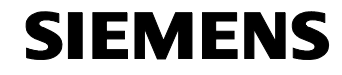

ID Number: 24000238

In Manual mode the following display elements are available:

#### Table 8-3

| Display element                 | Description                                                                                                    |
|---------------------------------|----------------------------------------------------------------------------------------------------|
| Status 0002                     | The status display displays the following information:         • Operating mode         - 0001 Automatic-         - 0002 Manual mode         Reaching the travel limits         -       F201 left end position         -       F202 right end position         -       F301 bottom end position         -       F302 top end position |
| Position<br>Row 106<br>Level 16 | The two fields in "Position" indicate the current position of the carriage.                                                                                                    |

To control the carriage or the display, the following function elements are applicable:

| Function element         | Description                                                                                              |
|--------------------------|----------------------------------------------------------------------------------------------------|
| RT_End                   | The "RT_End" button allows the user to stop<br>Runtime. WinCC flexible RT is exited on the<br>panel.     |
| Up<br>Left Right<br>Down | The direction buttons allow the user to<br>manually change the position in the two-<br>dimensional grid. |
| Diagnostics              | The "Diagnostics" button allows the user to change the display to Diagnostics.                           |

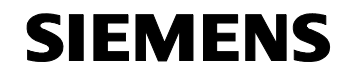

ID Number: 24000238

| Automatic | The "Automatic" button switches the simulation to Automatic mode. |
|-----------|-------------------------------------------------------------------|
| Manual    | The "Manual" button switches the simulation to Manual mode.       |

# 8.2 Diagnostics view of the solution with SFC51 / SFB 54

#### **Diagnostics view**

The Diagnostics view consists of the detailed view of the two involved PROFINET IO devices.

The "Back" button can be used to return to the simulator display.

| Action                                                                                                    | Comment                                                                                                    |
|----------------------------------------------------------------------------------------------------|----------------------------------------------------------------------------------------------------|
| After loading the system, it is in Automatic mode.                                                                                  | SIMATIC MULTI PANEL<br>Status 0001 Order Status Order Status Order Status Order Status Order Status Order I2<br>Possition Order<br>Row 76<br>Level 12<br>Diagnostics Automatic Manual |
| Use the "Diagnostics" button to go to the<br>Overview Diagnostics of the application with<br>the two available PROFINET IO devices. | SIMATIC MULTI PANEL                                                                                                    |

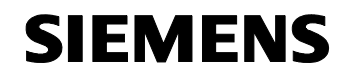

ID Number: 24000238

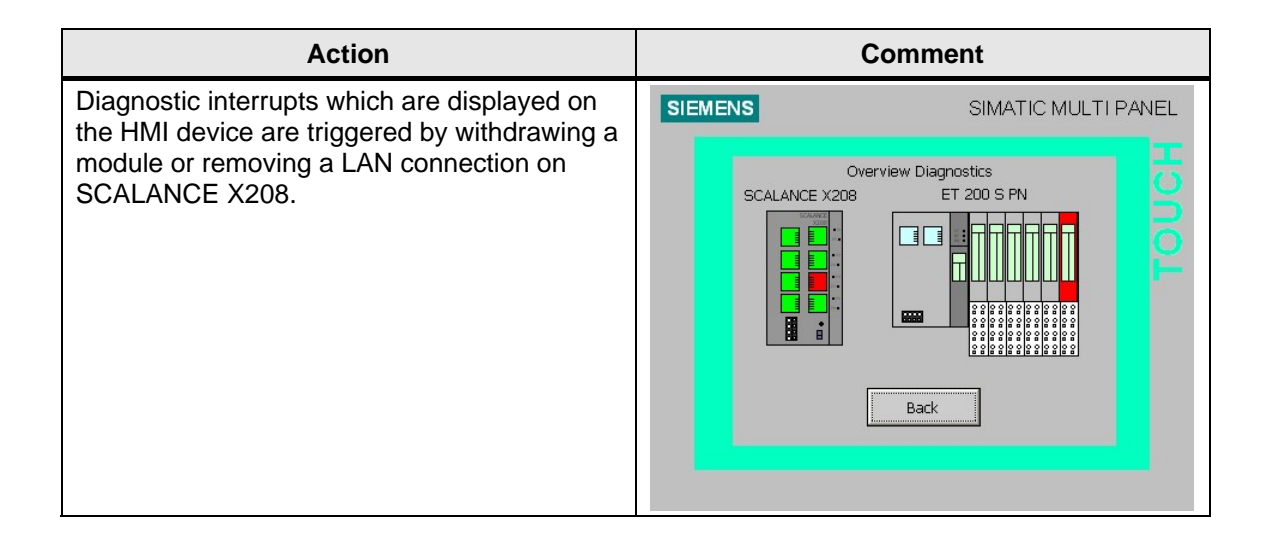

# 8.3 Diagnostics view of the solution with "Report System Error" and FB\_126\_Dataset

#### **Diagnostics view**

The diagnostics of this solution consist of two parts, Overview Diagnostics and Device Diagnostics. Overview Diagnostics are the first step. The "Back to Process" button enables to return to the process display.

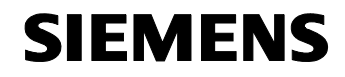

ID Number: 24000238

| Instruction                                                                                                    | Comment                     |
|----------------------------------------------------------------------------------------------------|-----------------------------|
| After loading the system, it is in Automatic mode.                                                                                                    | SIMATIC MULTI PANEL         |
| Use the "Diagnostics" button to go to the<br>Overview Diagnostics of the application with<br>all configured PROFINET IO devices.                                                                                                    | SIMATIC MULTI PANEL         |
| In the event of an error, here module no.6 of<br>the ET 200S withdrawn, the address of the<br>ET 200S module flashes red.<br>Via the message window, the "Report System<br>Error" function automatically reports the<br>detailed error as a text. | SIEMENS SIMATIC MULTI PANEL |

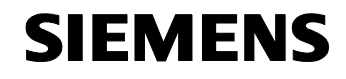

ID Number: 24000238

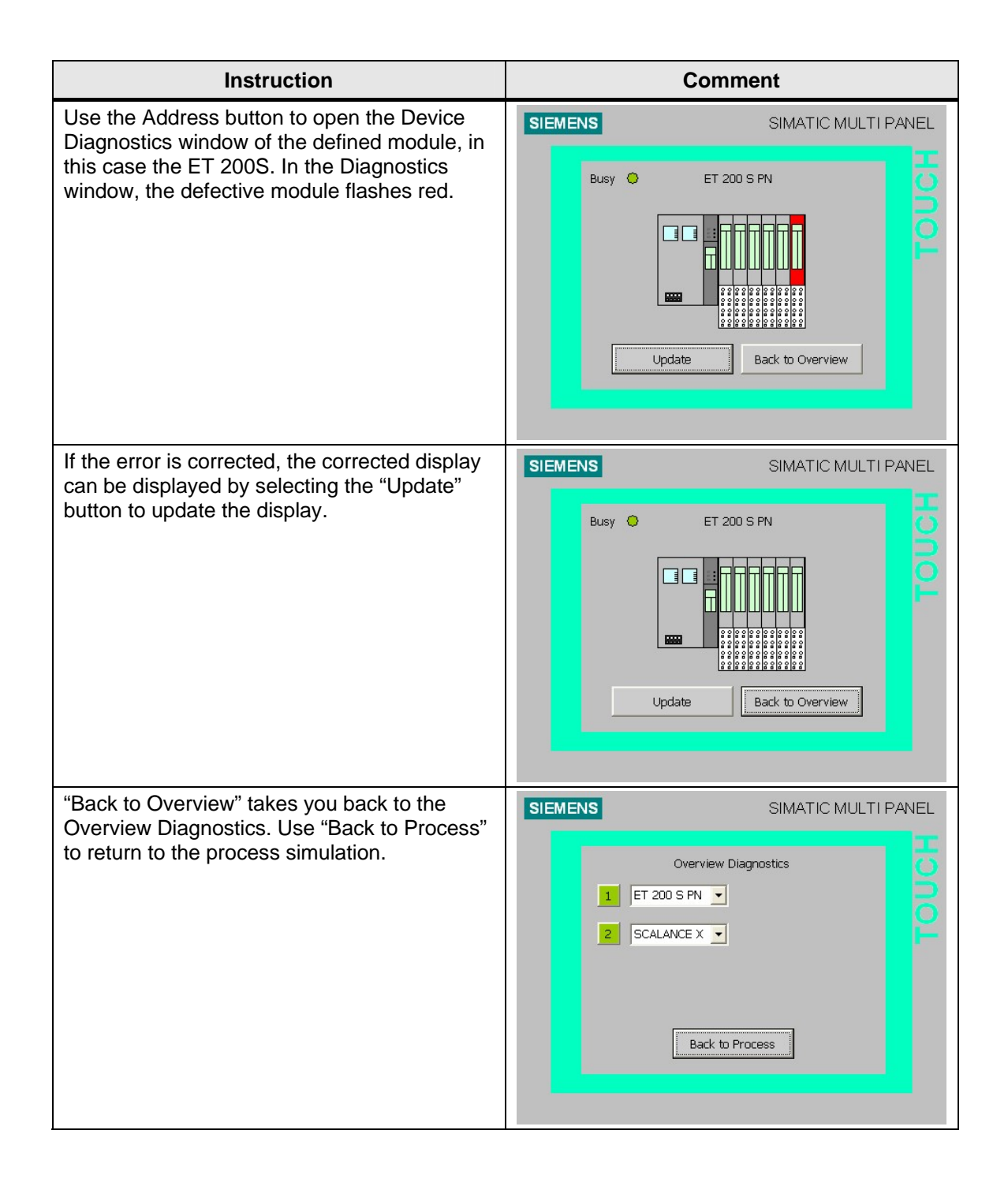

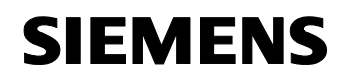

ID Number: 24000238

# Appendix and Literature

## 9 Literature

## 9.1 Bibliographic references

This list is by no means complete and only provides a selection of appropriate sources.

Table 9-1

|     | Торіс       | Title                                                                 |
|-----|-------------|-----------------------------------------------------------------------|
| /1/ | STEP 7      | System Software for S7-300/400 System and Standard Functions          |
|     |             | http://support.automation.siemens.com/WW/view/en/1<br>214574          |
| /2/ | STEP 7      | PROFINET IO From PROFIBUS DP to PROFINET IO<br>Programming Manual     |
|     |             | http://support.automation.siemens.com/WW/view/en/1<br>9289930         |
| /3/ | STEP 7      | Programming with STEP 7 V5.4                                          |
|     |             | http://support.automation.siemens.com/WW/view/en/1<br>8652056         |
| /4/ | STEP 7 FAQ  | Simultaneous Use of "Signal System Error", FB125, FB128 and SFC13     |
|     |             | http://support.automation.siemens.com/WW/view/en/1<br>7858394         |
| /5/ | SIMATIC NET | Industrial Ethernet SCALANCE X-100 and<br>SCALANCE X-200 Product Line |
|     |             | http://support.automation.siemens.com/WW/view/en/1<br>9348646         |
| /6/ | SIMATIC S7  | PROFINET IO – Configuration & Diagnostics                             |
|     |             | nttp://support.automation.siemens.com/WW/view/en/2<br>2981197         |

### 9.2 Internet links

This list is by no means complete and only provides a selection of appropriate software downloads.

Table 9-2

|     | Торіс                                  | Title                                                                                                    |
|-----|----------------------------------------|----------------------------------------------------------------------------------------------------|
| \1\ | STEP 7 V 5.4 SP 1                      | Download of Service Pack 1 for STEP 7 V5.4<br>http://support.automation.siemens.com/WW/view/en/2<br>3849953                             |
| 121 | WinCC flexible Edition<br>2005 SP1 HF5 | Download of HF 5 for WinCC flexible Edition 2005<br>SP 1<br><u>http://support.automation.siemens.com/WW/view/en/2</u><br><u>4104401</u> |

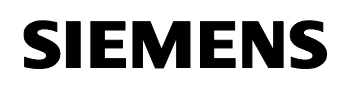

ID Number: 24000238

# History

Table 0-1 History

| Version | Date     | Modification  |
|---------|----------|---------------|
| V1.0    | 01/24/07 | First edition |
|         |          |               |
|         |          |               |